통계인재개발원 교육기획과

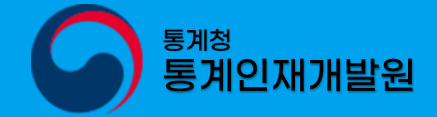

양병렬 사무관 042-366-6131 김종호 주무관 042-366-6133

### 초·중등 학생용 웹기반 통그라미 <mark>사용설명서</mark>

2025.05

📛 동그라이

\*\*\*\*

1

↑

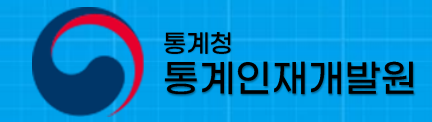

통계인재개발원 초·중등 학생용 웹기반 통그라미 사용설명서

C/O/N/T/E/N/T/S

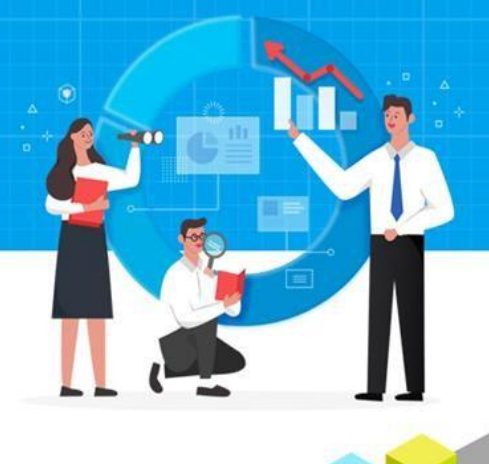

- Ⅰ 메인 화면
- 비 메뉴구성
- Ⅲ 환경설정
- IV 자료창
- V 변수창
- VI 기능창
- ₩ 활용예시

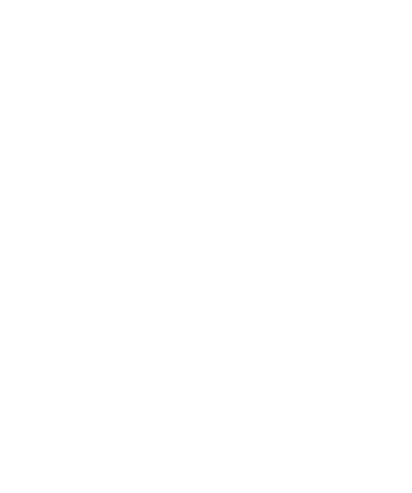

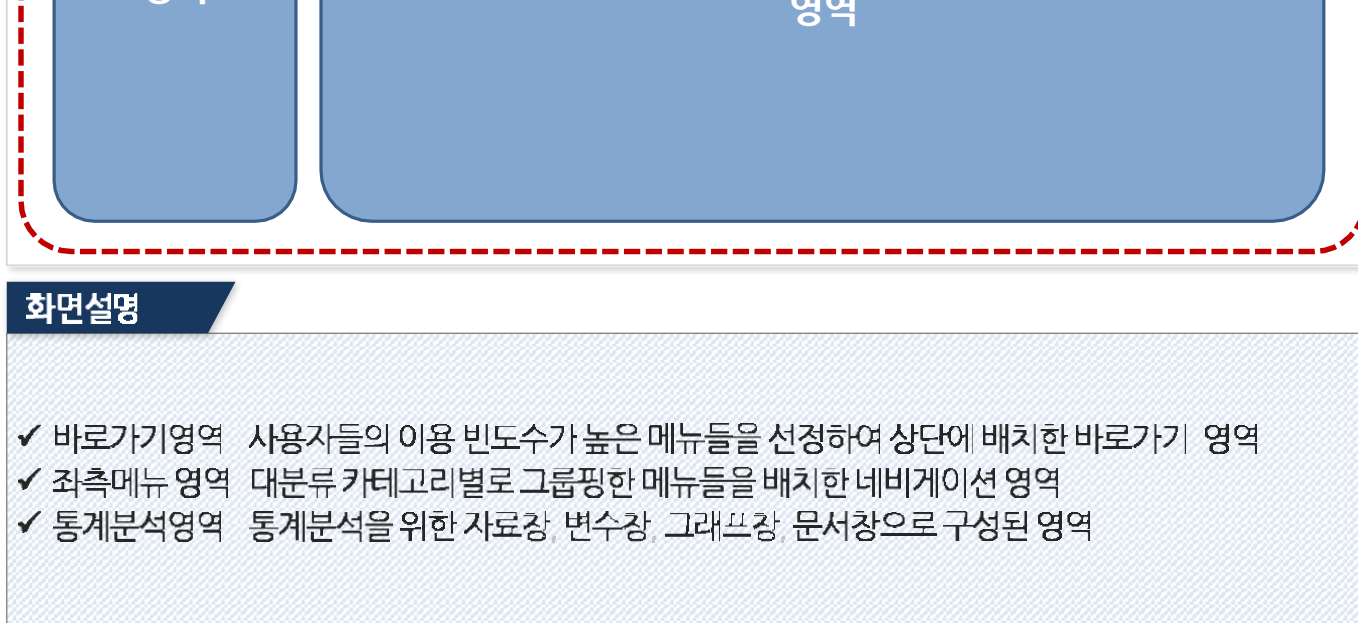

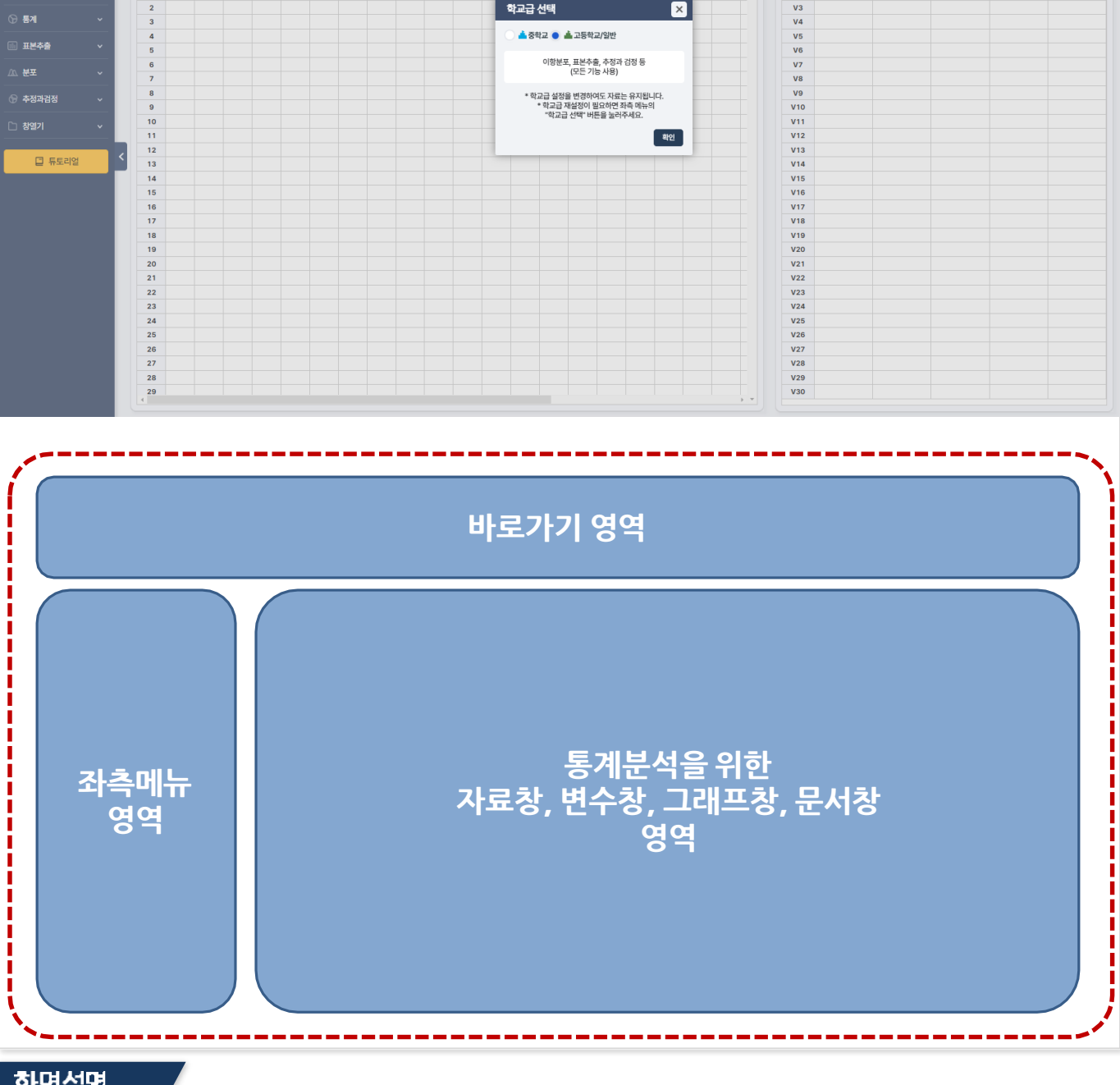

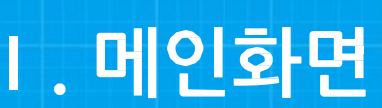

자료창

📛 동계분석 중·고등/일반

ک ۱

학교급 선택

📥 중학교 💿 📥 고등학교/일반

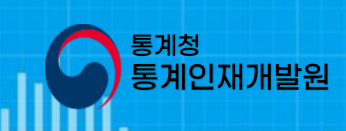

◎ 로그인 되지 않음

변수형

00

변수칭

V1 ٧2 변숫값명

변수설명

₩

×

Ⅰ. 메인화면 - 학교급 설정 기능 🎧 <sup>통꼐정</sup> 통계한 재개발원

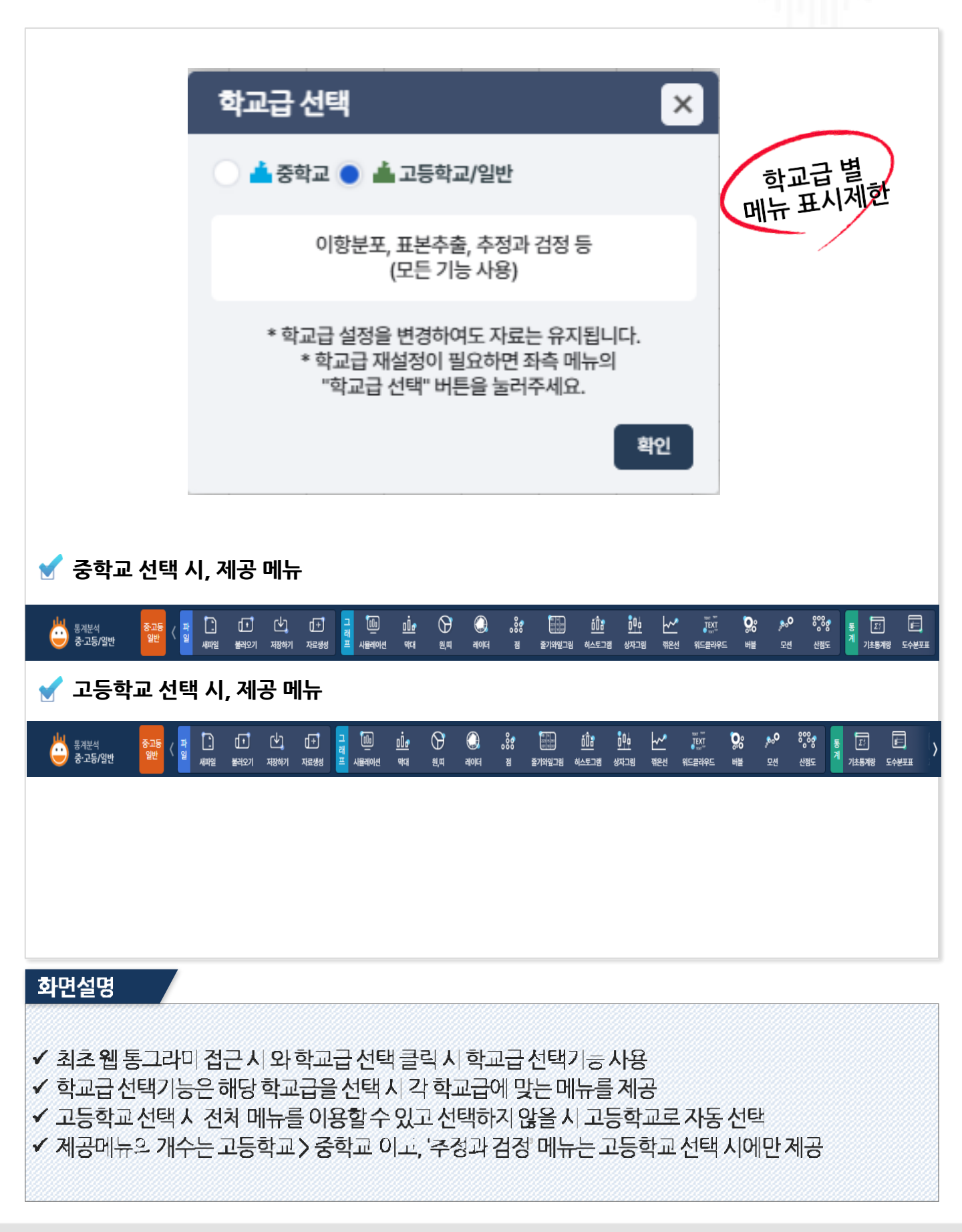

### Ⅱ. 메뉴구성

| 좌측   | 메뉴구성      |                                                                |
|------|-----------|----------------------------------------------------------------|
| 대메뉴  | 소메뉴       | 메뉴설명                                                           |
|      | 새파일       | 통계분석 관련 새파일을 생성함<br>(자료창, 변수창, 문서창, 그래프창 초기화)                  |
| πιοι | 불러오기      | DB에 저장된 통계분석 자료, 예제자료, 엑셀 형태로 저장된 로컬 통계분 석 자료를 불러<br>옴         |
| -12  | 저장하기      | 통계분석을 진행한 자료, 예제파일 생성자료를 DB에 저장함(관리자기능), 자료창 데이터를<br>엑셀파일로 저장함 |
|      | 랜덤자료생성    | 자료창에 무작위 난수 및 정규분포 데이터를 생성함                                    |
|      | 구간변환      | 특정 변수값에 구간설정 후 새로운 변수값을 정의함                                    |
| 변화   | 변수계산      | 특정 변수값에 수식설정 후 새로운 변수값을 정의함                                    |
|      | 변수설정      | 변수창에 대한 내용을 설정함<br>(변수명, 변숫값명, 변수설명, 단위, 변수형)                  |
|      | 시뮬레이션     | 점, 히스토그램, 상자그래프, 줄기와잎그림을 그리는 과정을 시뮬레이션 으로 표현함                  |
|      | 막대        | 분석 및 그룹변수 정의 후 통계분석 정보를 막대그래프로 표현함                             |
|      | 원, 띠, 레이더 | 분석 및 그룹변수 정의 후 통계분석 정보를 원, 띠, 레이더 그래프로 표현 함                    |
|      | 점         | 분석 및 그룹변수 정의 후 통계분석 정보를 점그래프로 표현함                              |
|      | 줄기와 잎 그림  | 분석 및 그룹변수 정의 후 통계분석 정보를 줄기와 잎 그림으로 표현함                         |
| 그래프  | 히스토그램     | 분석 및 그룹변수 정의 후 통계분석 정보를 히스토그램으로 표현함                            |
|      | 상자        | 분석 및 그룹변수 정의 후 통계분석 정보를 상자그래프로 표현함                             |
|      | 꺾은선       | 분석변수 및 가로축 정의 후 통계분석 정보를 꺾은선 그래프로 표현함                          |
|      | 워드 클라우드   | 분석 및 그룹변수 정의 후 통계분석 정보를 워드 클라우드로 표현함                           |
|      | 모션        | 분석변수 및 X축, Y축 정의 후 통계분석 정보를 모션차트로 표현함                          |
|      | 버블차트      | 분석변수 및 X축, Y축 정의 후 통계분석 정보를 버블차트로 표현함                          |
|      | 산점도       | 가로축, 세로축 정의 후 통계분석 정보를 산점도로 표현함                                |
|      | 기초통계량     | 통계분석 관련 기초통계량 정보 제공                                            |
|      | 도수분포표     | 통계분석 관련 도수분포표 정보 제공                                            |
| 통계   | 교차표       | 통계분석 관련 교차표 정보 제공                                              |
|      | 집계표       | 통계분석 관련 집계표 정보 제공                                              |
|      | 확률의 개념    | 확률을 정의하는 방법의 이해                                                |

<sup>통계청</sup> 통계인재개발원

### Ⅱ. 메뉴구성

| ㅣ 좌측      | 메뉴구성      |                                                                                                    |
|-----------|-----------|----------------------------------------------------------------------------------------------------|
| 대메뉴       | 소메뉴       | 메뉴설명                                                                                                   |
| ホビネネ      | 복원/비복원추출  | 자료창에서 복원 또는 비복원 추출                                                                                     |
| 표근수술      | 표본평균의 분포  | 표본평균의 분포를 그래프로 표현                                                                                      |
|           | 이항분포      | 이항분포표 및 그래프 조회                                                                                         |
| 분포        | 이항분포 정규근사 | 이항분포과 정규분포와의 관계, 이항분포 확률                                                                               |
|           | 정규분포      | 정규분포는 연속확률분포의 하나로 가우스 분포라고도 합니다                                                                        |
|           | 모평균의 추정   | 모평균과 신뢰구간 추정                                                                                           |
|           | 모비율의 추정   | 표본 비율의 분포를 도표로 표시하고 신뢰구간 추정                                                                            |
|           | 모평균 z검정   | 임계값과 표본평균을 비교하여 기각 및 인용여부도출                                                                            |
| 추정과<br>검정 | 모비율 가설검정  | 모집단 실제의 값이 얼마가 된다는 주장과 관련해, 표본의 정보를 사용해서 가설의 합당성 여<br>부를 판정하는 과정을 가설검정이라고 합니다.                         |
|           | 독립표본 T검정  | 독립적으로 존재하는 두 집단간의 평균 차이를 검정                                                                            |
|           | 대응표본 T검정  | 동일한 표본을 대상으로 평균 차이를 검정                                                                                 |
|           | 단순회귀분석    | 단순회귀분석은 매개변수 모델을 이용하여 통계적으로 변수들 사이의 관계를 추정하는<br>분석방법을 회귀분석이라고 하는데, 독립변수와 종속변수가 1개인것을 단순회귀분석이라고<br>합니다. |
|           | 자료창       | 자료창 활성화                                                                                                |
| 창열기       | 변수창       | 변수창 활성화                                                                                                |
|           | 문서창       | 문서창 활성화                                                                                                |

<sup>통계청</sup> 통계인재개발원

### Ⅱ.메뉴구성

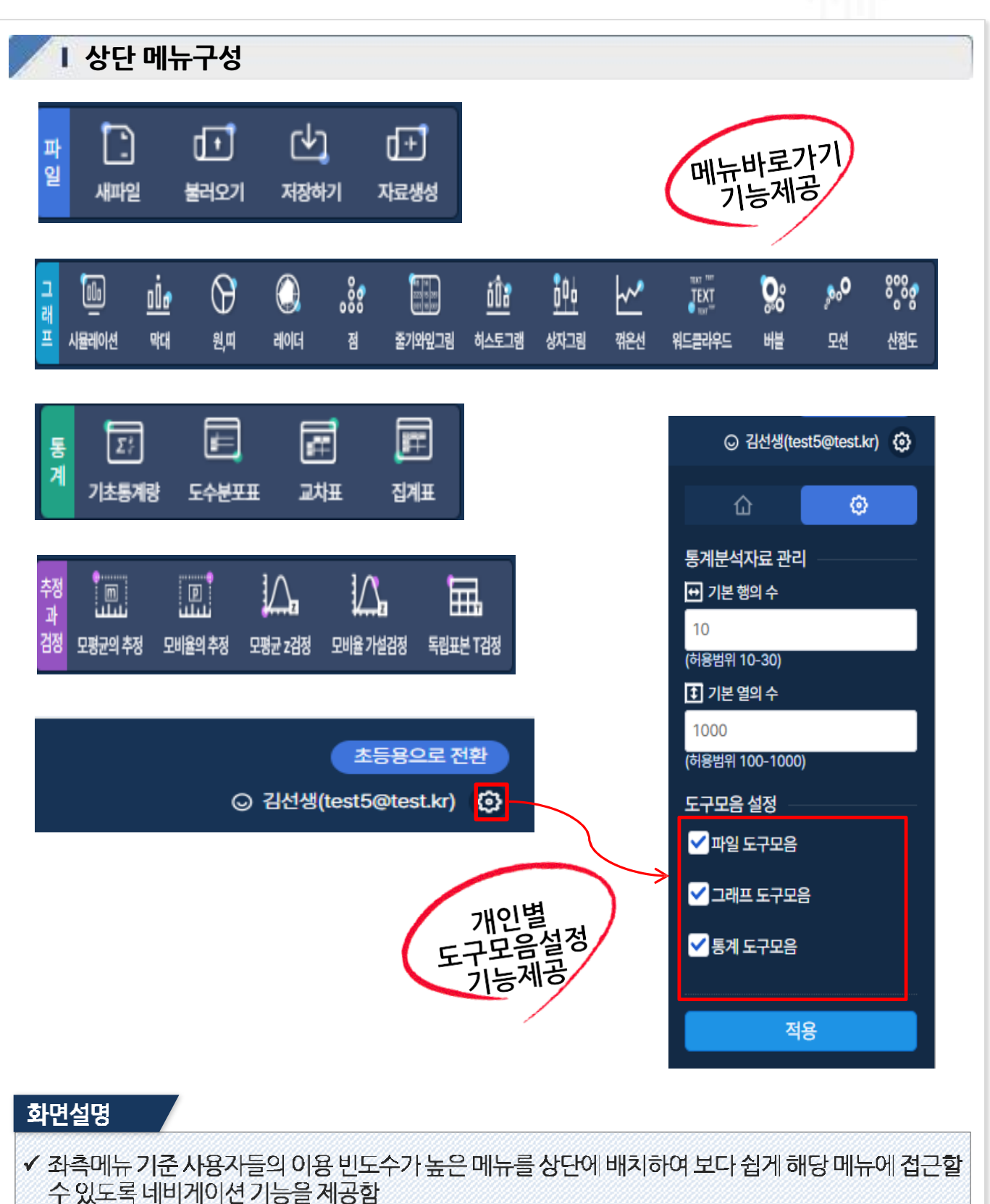

통계청

통계인재개발원

 ✓ 현재 상단메뉴는 학교급, 파일, 그래프, 통계, 추정과 검정 으로 구성되어 있으며, 자주 이용하는 메뉴 부터 앞부분에 위치

### Ⅲ. 환경설정

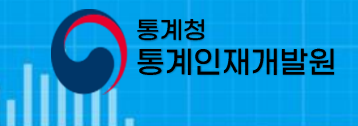

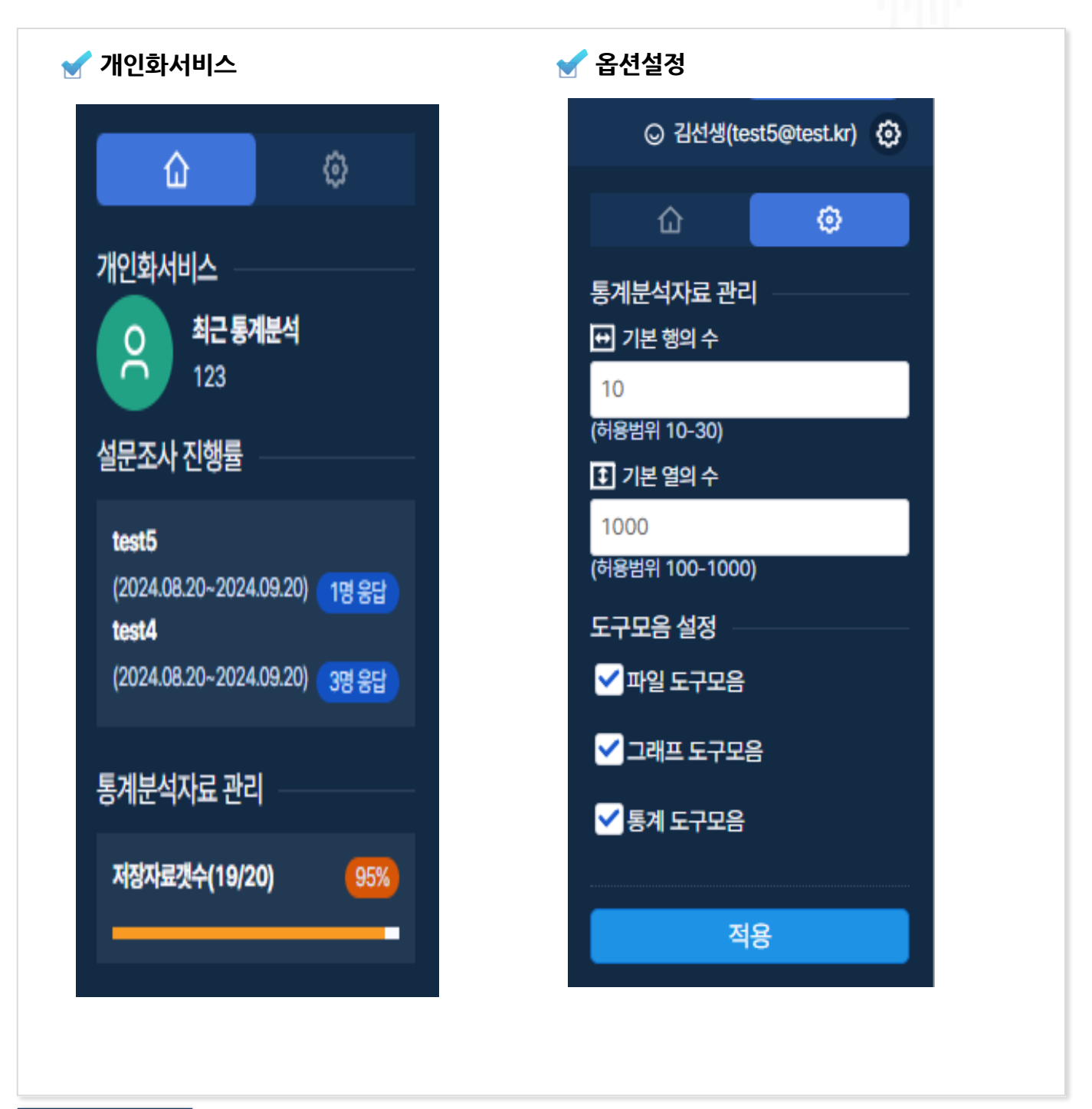

#### 화면설명

시간으로 확인할 수 있도록 구성함

✓ 현재 진행중인 설문조사에 대한 정보를 확인할 수 있도록 구성함

✔ 개인화서비스관련 최근통계분석 쪽자 설문조사표 및 수집자료 공유요청 등의 정보를 간략하게 표시하여 사용자가 해당 성보를 실시간으로 확인할 수 있도록 구성함

✓ 시스템 성능 최적화를 위하여 개인별 데이터 저장공간을 제한하며, 개인별로 할당된 저장공간에 대한 사용률을 실

✓ 그 외 웹기반통그라미 이용시 개인별로 시스템 환경에 대한 옵션 설정을 할 수 있는 기능 제공

#### 9

자료창내데이터와 변수명칭까지 전체 삭제가능 ✓ 자료창내 메뉴 세로줄 삭제 로도 각각의 변수명칭 삭제 가능

화면설명

- 열에 데이터를 직접 입력하여 분석자료 데이터를 완성함 ✓ 자료창의 데이터를 전체 삭제해도 1번째 행(row)의 변수명칭은 삭제되지 않지만 파일 새파일 메뉴로
- ✓ 자료창의 1번째 행(row)은 열(col) 데이터들의 변수명칭을 의미하며, 변수설정 창에서 변수설정 후 해당

| 📛 통계분석<br>중·고등/일반 | Ψ | 중·고<br>일빈 | 등 〈 파일 | 세파일 | d   | <b>י</b><br>ופא : | র্মের<br>মন্ডকস | (+)<br>자료생성 |     |    |    |    |
|-------------------|---|-----------|--------|-----|-----|-------------------|-----------------|-------------|-----|----|----|----|
| . 파일              | ~ |           | 자료창    |     |     |                   |                 |             |     |    |    |    |
| 분환 (1)            | ~ |           |        | V1  | V2  | <b>V</b> 3        | V4              | V5          |     |    |    |    |
|                   |   |           |        | 성별  | ₽   | 몸무게               | 혈액형             |             |     |    |    |    |
| 미요 그래프            | ~ |           | 1      | 1   | 144 | 25                | 1               |             |     |    |    |    |
|                   |   |           | 2      | 1   | 148 | 31                | 4               |             |     |    |    |    |
| ☆ 통계              | ~ |           | 3      | 1   | 148 | 38                | 4               |             |     |    |    |    |
|                   |   |           | 4      | 1   | 152 | 40                | 4               |             |     |    |    |    |
|                   | ~ |           | 5      | 1 - | 152 | 48                | 3               |             | _   |    |    |    |
| /^ 분포             | ~ |           | 6      | 1   | 152 | 47                | 4               |             |     |    |    |    |
|                   |   |           | 7      | 2   | 153 | 42                | 3               |             | -   |    |    |    |
| 🕞 추정과검정           | ~ |           | 8      | 1   | 155 | 48                | 4               |             |     |    |    |    |
| -                 |   |           | 9      | 1   | 155 | 41                | 2               |             | . \ |    |    |    |
| 🗅 창열기             | ~ |           | 10     | 2   | 155 | 45                | 3               |             | . ) | ,  |    |    |
|                   |   | <         | 11     | 2   | 155 | 43                |                 | V1          | V2  | V3 | V4 | V5 |
| [] 트트리언           |   |           | 12     | 1   | 156 | 57                |                 |             |     |    |    |    |
|                   |   |           | 13     | 1   | 157 | 42                | 1               |             |     |    |    |    |
|                   |   |           | 14     | 1   | 157 | 55                | 2               |             |     |    |    |    |
|                   |   |           | 15     | 1   | 158 | 64                | 2               |             |     |    |    |    |
|                   |   |           | 16     | 1   | 159 | 64                | 3               |             |     |    |    |    |
|                   |   |           | 19     | 1   | 159 | 20                | 4               |             |     |    |    |    |
|                   |   |           | 19     | 1   | 159 | 44                | 5               |             |     |    |    |    |
|                   |   |           | 10     |     | 155 | 40                | 6               |             |     |    |    |    |
|                   |   |           |        |     |     |                   | 7               |             |     |    |    |    |
|                   |   |           |        |     |     |                   | 8               |             |     |    |    |    |
|                   |   |           |        |     |     |                   | 9               |             |     |    |    |    |
|                   |   |           |        |     |     |                   | 10              |             |     |    |    |    |
|                   |   |           |        |     |     |                   | 11              |             |     |    |    |    |
|                   |   |           |        |     |     |                   | 12              |             |     |    |    |    |
|                   |   |           |        |     |     |                   | 13              |             |     |    |    |    |
|                   |   |           |        |     |     |                   | 13              |             |     |    |    |    |

#### ㅣ 파일 - 새파일

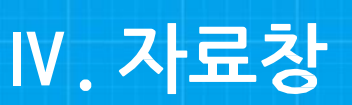

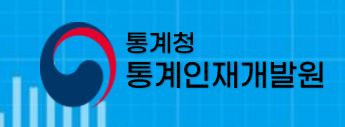

#### 10

#### ✓ 자료창의 1번째 행(row)은 열(col) 데이터들의 변수명칭을 의미하며, 변수설정 창에서 변수설정 후 해당 열에 데이터를 직접 입력하여 분석자료 데이터를 완성할 수 있지만 보다 손쉬운 방법으로 파일 불러오 기 메뉴로 예제파일을 선택하여 분석자료 데이터를 불러올 수 있음

✓ 그 외 자료창의 부가 기능으로 Excel 데이터 복사, cell 단위 범위 선택기능, 가로줄 삭제, 세로줄 삭제, 엑셀 파일로 저장, 변수계산 적용 등 일부 엑셀 기능과 유사한 기능 지원함

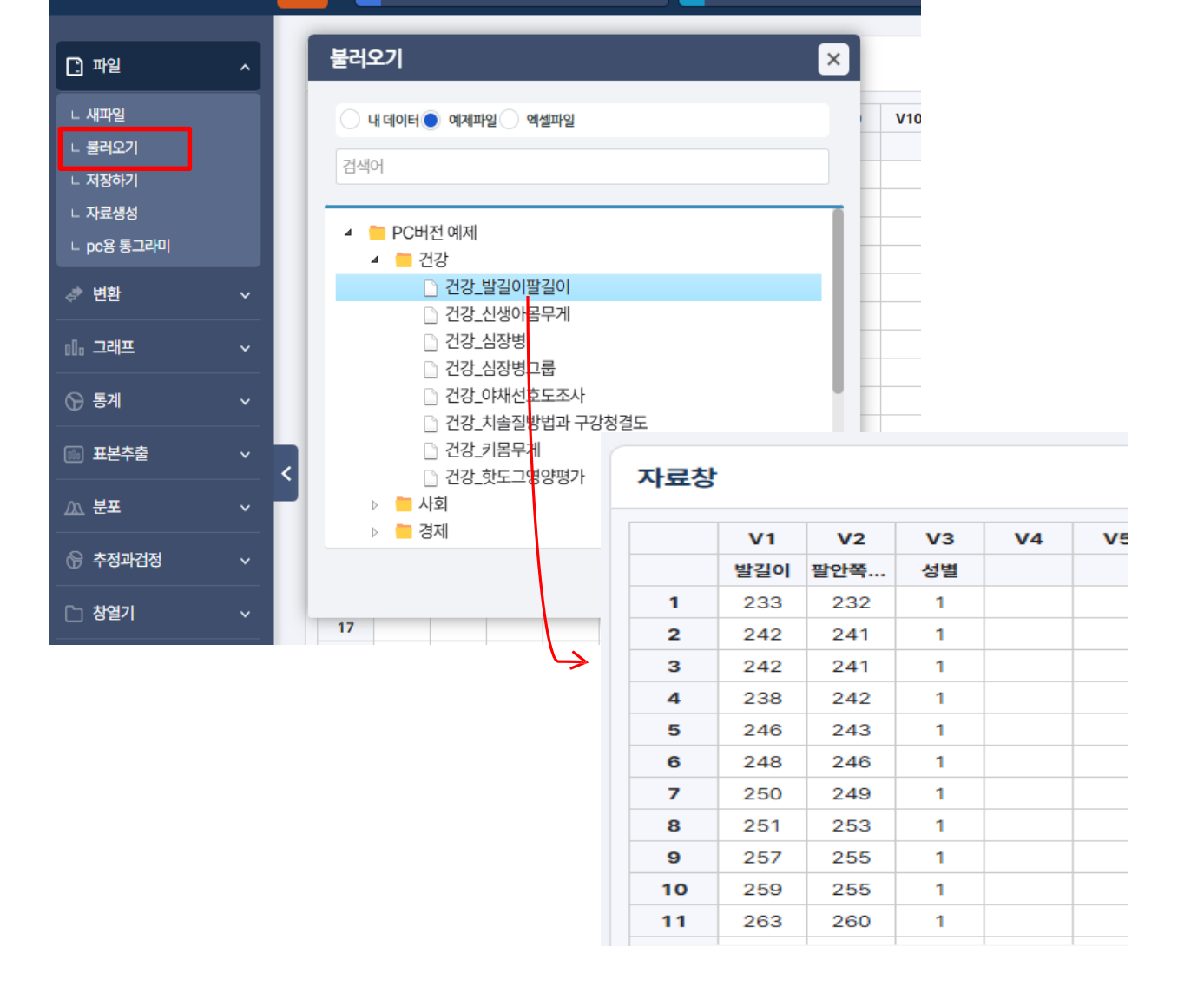

ſ₽Ĵ

저장하기

D

새파일

파 일

중·고등 🗸 일반

ſ٦

불러오기

그래프

d+1

자료생성

시뮬레이션

 $\mathfrak{G}$ 

원,띠

٥Öđ

막대

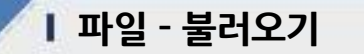

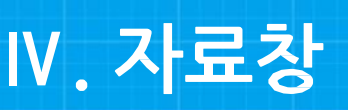

통계분석

중·고등/일반

...

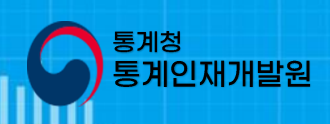

# 화면설명 ✓ 무작위 난수 선택 후 열 선택, 변수명과 행범위, 데이터 범위를 입력 후 임의의 난수 데이터를 만들 수 있음 ✓ 정규 분포 선택 후 열선택, 변수명, 행 개수, 평균, 표준편차를 입력 후 정규분포 형태의 데이터를 만들 수 있음

|                                               |   | 자료생성                                 |                 |
|-----------------------------------------------|---|--------------------------------------|-----------------|
| [] 파일                                         | ^ | 임의추출 자료 생성  정규분포 자료 생성               |                 |
| ㄴ 새파잌                                         |   | 열선택                                  |                 |
|                                               |   | V1 ~                                 |                 |
| ㄴ 불러오기                                        |   | 변수명                                  |                 |
|                                               |   | 박길이                                  | 자묘성             |
| - 서상야기                                        |   |                                      | V1              |
| ∟ 자료색성                                        |   | 행범위                                  | 발길이             |
| - 14-00                                       |   | 1 부터 50 까지                           | 1 220.3         |
| ㄴ pc용 통그라미                                    |   | 자료 범위                                | 2 218.9         |
|                                               |   |                                      | <b>3</b> 219.6  |
| → u(#)                                        |   | 200 부터 270 까지                        | 4 221.0         |
| <₹ 면완                                         | ~ | * 쉐다.해이네 년에에 데이더기 조건 데 데이더기 내가 이러된다. | <b>5</b> 220.5  |
|                                               |   | * 해당 행이나 잘에 데이러가 온새 시 데이러가 새로 입덕됩니다. | <b>6</b> 218.3  |
| _0                                            |   | 생성 닫기                                | 7 222.0         |
| 이미 그래프                                        | ~ |                                      | 8 220.2         |
|                                               |   | 자료생성 💦 🔍                             | <b>9</b> 218.5  |
| <u>୍                                     </u> |   |                                      | <b>10</b> 218.6 |
| (문 동세                                         | ~ | 이이츠축 자근 새서 💿 저그부표 자근 새서              | <b>11</b> 219.8 |
|                                               |   |                                      | <b>12</b> 220.9 |
|                                               |   | 열진택 입기                               | <b>13</b> 221.5 |
| ·····································         | × | V1 v                                 | 14 220.6        |
|                                               |   | на                                   | <b>15</b> 220.1 |
|                                               |   | 1778                                 | <b>16</b> 220.8 |
|                                               | * | 발길이                                  | <b>17</b> 220.3 |
|                                               |   |                                      | <b>18</b> 219.5 |
| ∞ 초저과건저                                       |   | 행개수 50                               | <b>19</b> 218.4 |
|                                               |   |                                      | 20 220.3        |
|                                               |   |                                      | <b>21</b> 222.1 |
| [] <b>찬영기</b>                                 | ~ | 평 판 220 표준면자 1                       | <b>22</b> 217.6 |
|                                               |   |                                      | 23 219.9        |
|                                               |   |                                      | 24 221.0        |
|                                               |   | * 해당 행이나 열에 데이터가 존재 시 데이터가 새로 입력됩니다. | 25 221.2        |
|                                               |   |                                      | 26 220.2        |
|                                               |   | 생성 닫기                                | <b>27</b> 220.4 |

통계청

계인재개발원

Ⅳ. 자료창

#### 12

#### 수로 구간값 입력

- ✓ 구간크기 : 구간시작 값을 기준으로 나눌 구간의 크기 ✓ 구간크기를 입력 후. 구간설정 버튼을 누르면 데이터를 기준으로 구간이 나뉘고 확인을 클릭 시 설정된 변.
- ✓ 구간시작 구간을 나눌값의 시작값(미입력시 최소값자동입력)
- ✓ 새변수명 데이터의 구간 값이 들어갈 열(column)의 이름
- ✓ 새 변수. 데이터의 구간 값이 들어갈 열(column)
- ✔ 변환변수. 데이터의 구간을 알고 싶은 변수명을 선택
- ✓ 데이터를 구간으로 나눠 구간의 값을 알고 싶은 경우, '변환 구간변환' 메뉴를 이용

#### 화면설명

| ] 파일            | ~ |   | 자료창 |    |     | ,        | 구간    | 변환              |         |            |               | _       |      | × |
|-----------------|---|---|-----|----|-----|----------|-------|-----------------|---------|------------|---------------|---------|------|---|
| 🖈 변환            | ~ |   |     | VI | V2  | V3       |       |                 |         | -          |               |         |      |   |
|                 |   |   |     | 성별 | 7   | 몸무게      | 변환변   | <b>!수:</b> V2∶키 |         | ✓ 최솟값: 144 | 4 최댓값:        | 179     |      |   |
| - 구간변환          |   |   | 1   | 1  | 144 | 25       | 새변    |                 |         | . 새변수명:    | 21 774        |         | 1    |   |
| 변수계산            |   |   | 2   | 1  | 148 | 31       |       | V5.V5           |         | V          | 기니구인          |         | J    |   |
| 변수설정            |   |   | 3   | 1  | 148 | 38       | ** 최다 | 120개 구간까지 가능    | 5, 구간시작 | 미입력시 자동입력  |               |         |      |   |
|                 |   |   | 4   | 1  | 152 | 40       | コフトル  | <b>X</b> •      |         | ユア・ヨフト     | 10            |         |      |   |
| ▫ ᆜ래프           | ~ |   | 5   | 1  | 152 | 48       | 1 201 | 140             |         | 1 2 1.     | 10            |         | 구간열성 | _ |
| ) 토계            | ~ |   | 6   | 1  | 152 | 47       |       | 이상              |         | 미만         |               | 새로      | 운값   |   |
|                 |   |   | 7   | 2  | 153 | 42       | 1     | 140             | ~       | 150        | →             | 140~150 |      |   |
| 표본추출            |   |   | 8   | 1  | 155 | 48       | 2     | 150             | ~       | 160        | $\rightarrow$ | 150~160 |      |   |
|                 |   |   | 9   | 1  | 155 | 41       | 3     | 160             | ~       | 170        | →             | 160~170 |      |   |
| ∑ <b>분포</b>     |   |   | 10  | 2  | 155 | 45       |       | 470             |         | 400        | -             | 470.400 |      |   |
|                 |   | < | 12  | 2  | 155 | 43<br>57 | 4     | 170             | ~       | 180        | →             | 170~180 |      |   |
| 추정과검정           |   |   | 13  | 1  | 157 | 42       | 5     |                 | ~       |            | $\rightarrow$ |         |      |   |
| - <b>±ka</b> zi |   |   | 14  | 1  | 157 | 55       | 6     |                 | ~       |            | $\rightarrow$ |         |      |   |
| 351             | × |   | 15  | 1  | 158 | 64       | 7     |                 |         |            | Ξ.            |         |      |   |
|                 |   |   | 16  | 1  | 159 | 64       | /     |                 | Ĩ       |            | ~             |         |      |   |
| 🖸 튜토리얼          |   |   | 17  | 1  | 159 | 56       | 8     |                 | ~       |            | $\rightarrow$ |         |      |   |
|                 |   |   | 18  | 1  | 159 | 44       | 9     |                 | ~       |            | $\rightarrow$ |         |      |   |
|                 |   |   | 19  | 1  | 159 | 48       | 10    |                 | ~       |            | →             |         |      |   |
|                 |   |   | 20  | 2  | 160 | 50       | 10    |                 |         |            |               | _       |      |   |
|                 |   |   | 21  | 2  | 160 | 45       |       |                 |         |            |               | 확인      | ! 닫기 |   |
|                 |   |   | 22  | 2  | 160 | 60       |       |                 |         |            |               |         |      |   |
|                 |   |   | 23  | 2  | 160 | 45       | 2     |                 |         |            |               |         |      |   |

քեր Ը√յ Րեր

ጉ

#### | 변화-구가변화

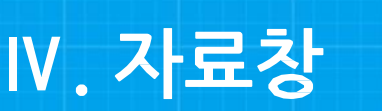

48 14 223 15 281

ňÂ

80

 $\bigcirc$ 

nia 🖓

100

### Ⅳ. 자료창

변환-변수계산 그래프  $\bigcirc$ .80 D Ľ b 48 14 223 15 381 01 16 007 〈 팔 Ð Ð ٥Öø 통계분석 중·고등/일반 중·고등 일반 ••• 시뮬레이션 새파일 불러오기 저장하기 자료생성 막대 원,띠 레이더 점 줄기와잎그림 🗋 파일 자료창 변수계산 X 🔄 변환 **V**1 V2 V3 성별 ₹I 몸무게 새변수 선택 = ∟ 구간변환 1 1 144 25 ㄴ 변수계산 🏾 🍙 2 1 148 31 새변수명 변수선택 선택  $\sqrt{m}$ ∟ 변수설정 3 1 148 38 예) V7 = V1+2\*LOG(V2)+100 기본형 계산기 고급형 계산기 4 1 152 40 이 그래프 5 1 152 48 1 2 3 + 152 6 1 47 🕞 통계 7 2 153 42 4 5 6 -8 1 155 48 
 표본추출
 \* 7 8 9 9 1 155 41 2 10 155 45 0 ٨ 1 /ʌ 분포 11 2 155 43 < 12 1 156 57 🕞 추정과검정 확인 달기 1 157 42 13 14 1 157 55 🗋 창열기 3 1 З 15 158 64

통계청

통계인재개발원

- ✔ 데이터를 이용하여 새로운 변수를 만들 때 변환 변수계산 메뉴를 이용
- ✓ 새변수 · 새로운 변수가 들어갈 위치의 열(column)
- ✔ 새변수명: 새로운 변수가 들어갈 위치의 열(column)의 이름
- ✓ 변수선택을 하거나 혹은 직접 변수명을 입력하여 변수 계산식을 작성 후, 확인을 클릭 시 설정된 변수로 계산값 입력
- ✓ 변수계산 후 계산 대상 셀의 수치를 수정하고 마우스 우클릭 메뉴 변수계산 적용 올 클릭 하면 수정된 수 대로 다시 계산

### V. 변수창

| V11         V12         V13         V14         V15         V16         V17         V18         V           ····         ····         ····         ····         ····         ····         ····         ····         ····         ····         ····         ····         ····         ····         ····         ····         ····         ····         ····         ····         ····         ····         ····         ····         ····         ····         ····         ····         ····         ····         ····         ····         ····         ····         ····         ····         ····         ····         ····         ····         ····         ····         ····         ····         ····         ····         ····         ····         ····         ····         ····         ····         ····         ····         ····         ····         ····         ····         ····         ····         ····         ····         ····         ····         ····         ····         ····         ····         ····         ····         ····         ····         ····         ····         ····         ····         ····         ····         ····         ····         ····         ····         ···· | 19 | 변수명<br>V1 성별<br>V2 키                                           | <b>변숫값명</b><br>1:남/2:여 | 변수설명 | <b>단위 변수형</b><br>범주형 |
|----------------------------------------------------------------------------------------------------|----|----------------------------------------------------------------|------------------------|------|----------------------|
| 변수설정                                                                                                    |    | V1         성별         Imm           V2<키         키         Imm | 1:남/2:여                |      | 범주형                  |
| 변수설정                                                                                                    |    | V2 키                                                           |                        |      |                      |
| 변수설경                                                                                                    |    |                                                                |                        | cm   | 연속형                  |
| 변수설정                                                                                                    |    | V3 몸무게                                                         |                        | kg   | 연속형                  |
| 변수설정                                                                                                    | _  | V4 혈액형                                                         | 1:A/2:AB/3:B/4         |      | 범주형                  |
|                                                                                                    |    |                                                                | ×                      |      |                      |
| 변수컬럼                                                                                                    |    |                                                                |                        |      |                      |
| V1                                                                                                    |    | ♥ ● 이전변수                                                       | ት 다음변수 ⊖               |      |                      |
| 변수명                                                                                                    |    |                                                                |                        |      |                      |
| 성별                                                                                                    |    |                                                                |                        |      |                      |
| 벼수석명                                                                                                    |    |                                                                |                        |      |                      |
|                                                                                                    |    |                                                                |                        |      |                      |
| 벼수값면                                                                                                    | 변수 | 전보                                                             |                        |      |                      |
| [변숫값] [변숫값명]                                                                                                    |    | сю).                                                           |                        |      |                      |
|                                                                                                    |    | 인위:                                                            |                        |      |                      |
|                                                                                                    |    | 변수형: 범주형                                                       | ~                      |      |                      |
| 2                                                                                                    |    |                                                                |                        |      |                      |
|                                                                                                    |    |                                                                |                        | _    |                      |
|                                                                                                    |    |                                                                |                        |      |                      |
|                                                                                                    |    |                                                                |                        | _    |                      |
|                                                                                                    |    |                                                                |                        | _    |                      |
|                                                                                                    |    |                                                                |                        | _    |                      |
|                                                                                                    |    |                                                                |                        |      |                      |
| は ムントスリー 大 フ 白                                                                                                    |    |                                                                |                        |      |                      |

통계청

통계인재개발원

- ✔ 변수설정 방법 변환 변환설정 메뉴 자료창의 1번째 행(row) 클릭 변수창내 클릭
- ✔ 변수명 : 열데이터의 변수의 명칭을 입력할 수 있음
- ✔ 변수설명 . 변수에 대한 설명을 입력 할 수 있음
- ✔ 변숫값명 변숫값별로 데이터값의 명칭을 입력할 수 있음
- ✔ 변수정보 단위 열 데이터 값들의 단위를 입력할 수 있음
- ✓ 변수정보 변수형: 데이터의 형태를 나타내며, 범주형, 연속형, 문자형, 멀티범주형을 선택 할 수 있음
   ※ 범주형 일정 범위내 동일한 성실을 시닌네이터
  - 연속형 모든실수값을가질수있는데이터
    - 문자형 숫자가 아닌 문자 데이터
    - 멀티범주형 두가 이상의 범주형 구분자 'ㅣ'로 구분함

#### ✔ 점 그래프 히스토그램 상자그래프 줄기와 잎 그림 등 점들이 움직이면서 그래프가 생성되는 것을 확인 할수있다

- ✔ 생성된데이터를 통하여 그리기 버튼을 클릭하면 순서 정렬된 점들이 그려진다
- ✓ 무작위 난수 및 정규 분포로 랜덤데이터를 생성하거나, 불러오기를 통해 자료창의 데이터를 연동하여 불 러올수있다

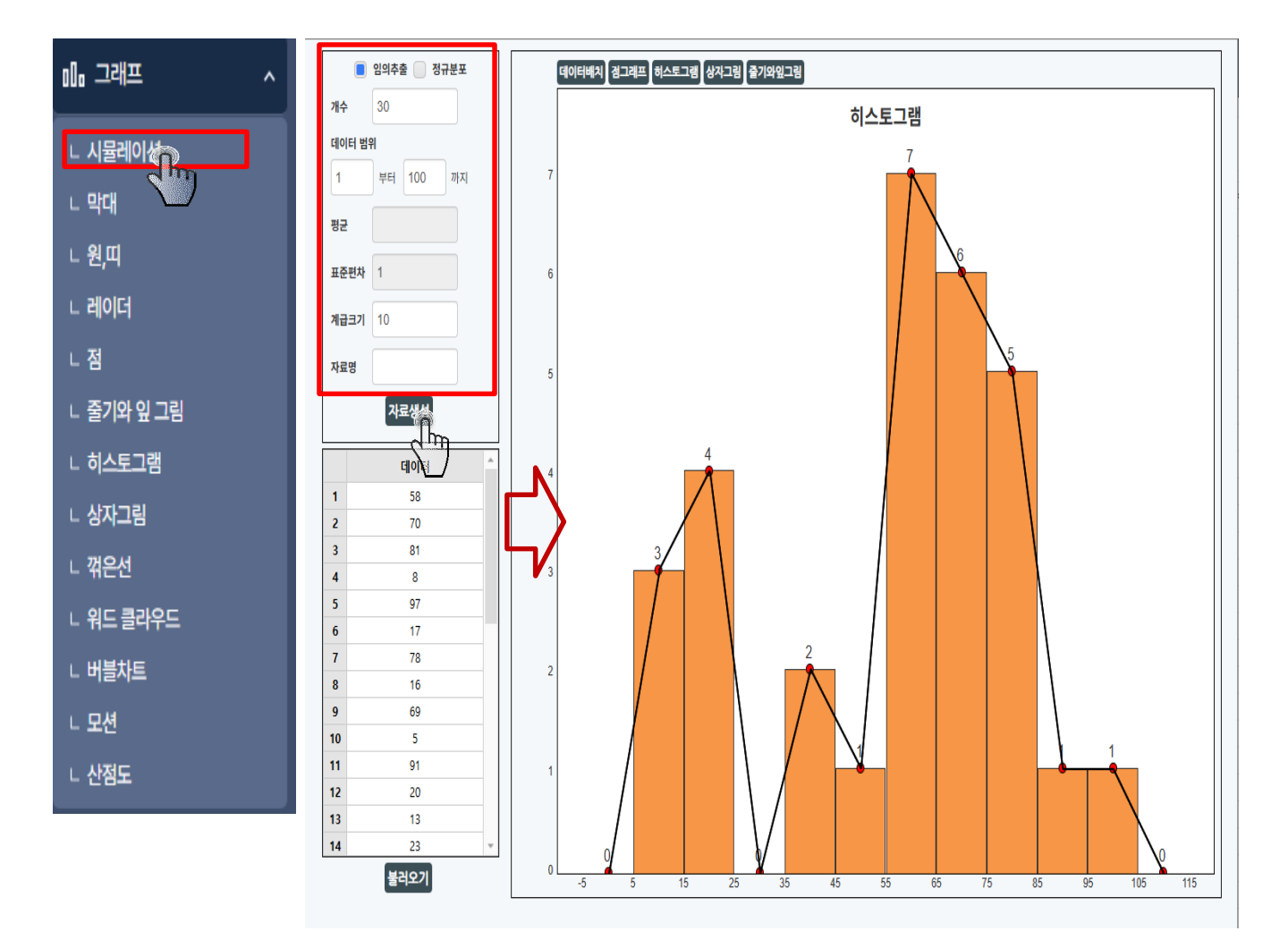

#### ✓ 출력할 막대그래프의 종류를 선택하여 확인 클릭 시 그래프가 나타남

- ✓ 변수창의 변수를 선택하여 분석변수와 그룹변수를 설정 (분석변수는 반드시 선택되어야 함)
- ✔ 자료창의 데이터를 막대그래프로 표현하기 위해 그래프 막대 메뉴를 클릭

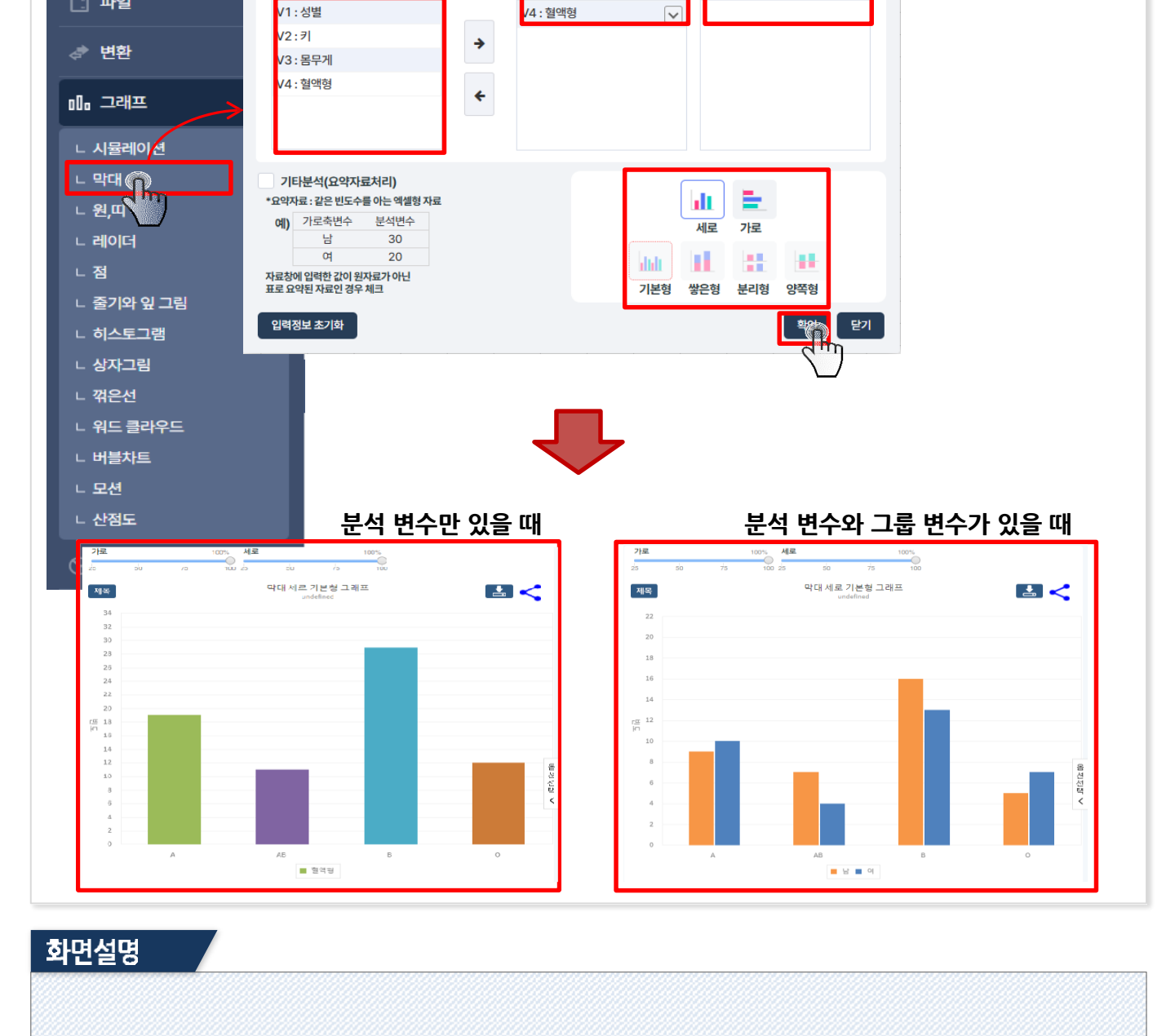

분석 변수

통계청

X

그룹(집단)

통계인재개발원

#### I 그래프-막대그래프

막대 그래프

변수

변수선택

막대그래프는 범주별 값의 크기를 막대로 나타내어 데이터를 시각적으로 비교하는 도구입니다.

통계분석

중·고등/일변

•••

🗋 파일

## ✓ 자료창의 데이터를 원 띠 그래프로 표현하기 위해 '그래프 원 띠 메뉴를 클릭 ✓ 변수창의 변수를 선택하여 분석변수와 그룹변수를 설정 (분석변수는 반드시 선택되어야 함) ✓ 출력할 그래프의 종류를 선택하여 확인 클릭 시 그래프가 나타남

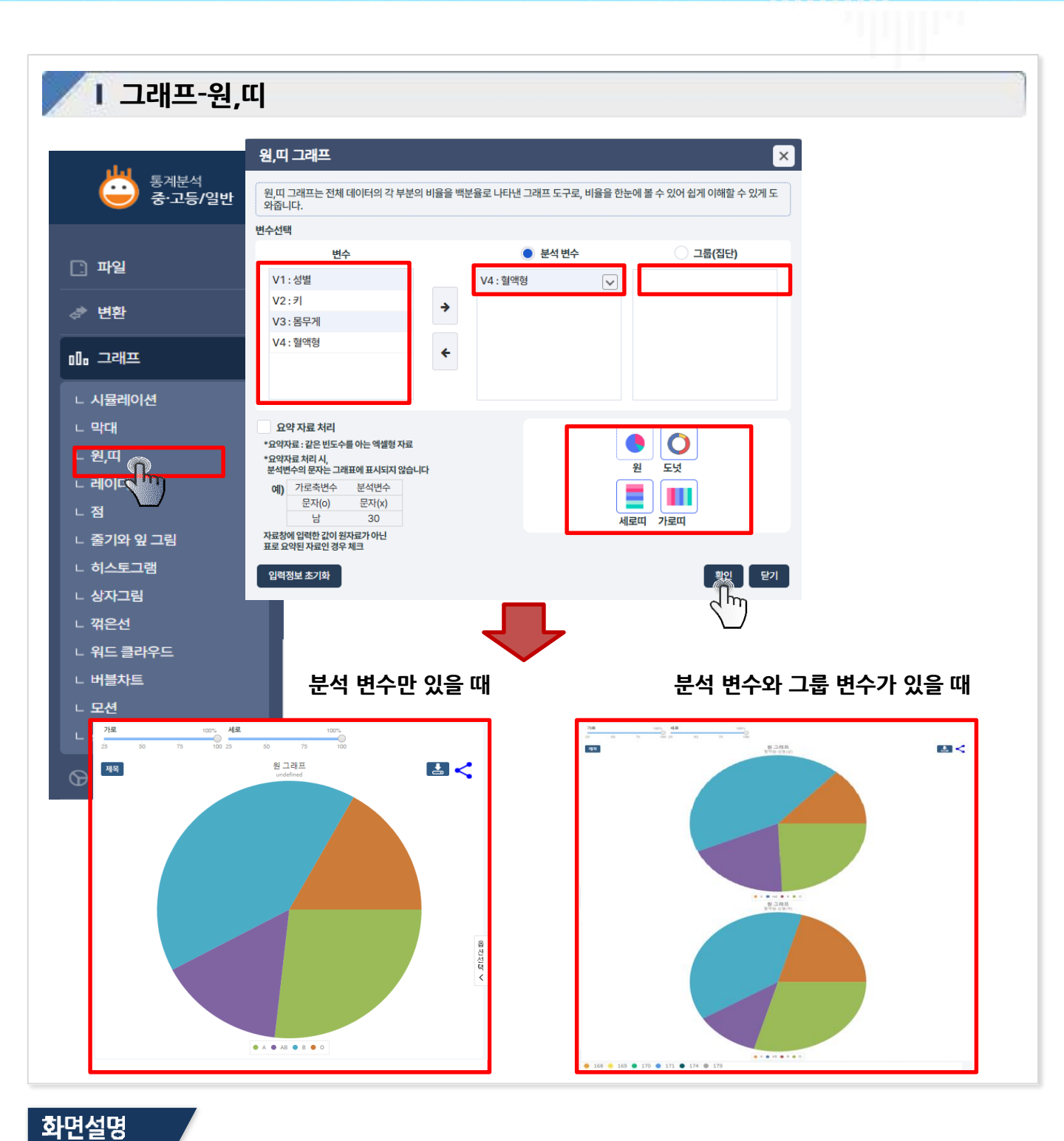

통계청

통계인재개발원

VI. 기능창

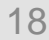

- ✔ 출력할 그래프의 종류를 선택하여 확인 클릭 시 그래프가 나타남

- ✔ 자료창의 데이터를 레이더 그래프로 표현하기 위해 레이더 메뉴를 클릭

- ✓ 변수창의 변수를 3개이상 선택하여 분석변수화 그룹변수를 설정(분석변수는 반드시 선택되어야 함)

#### 화면설명

VI. 기능창

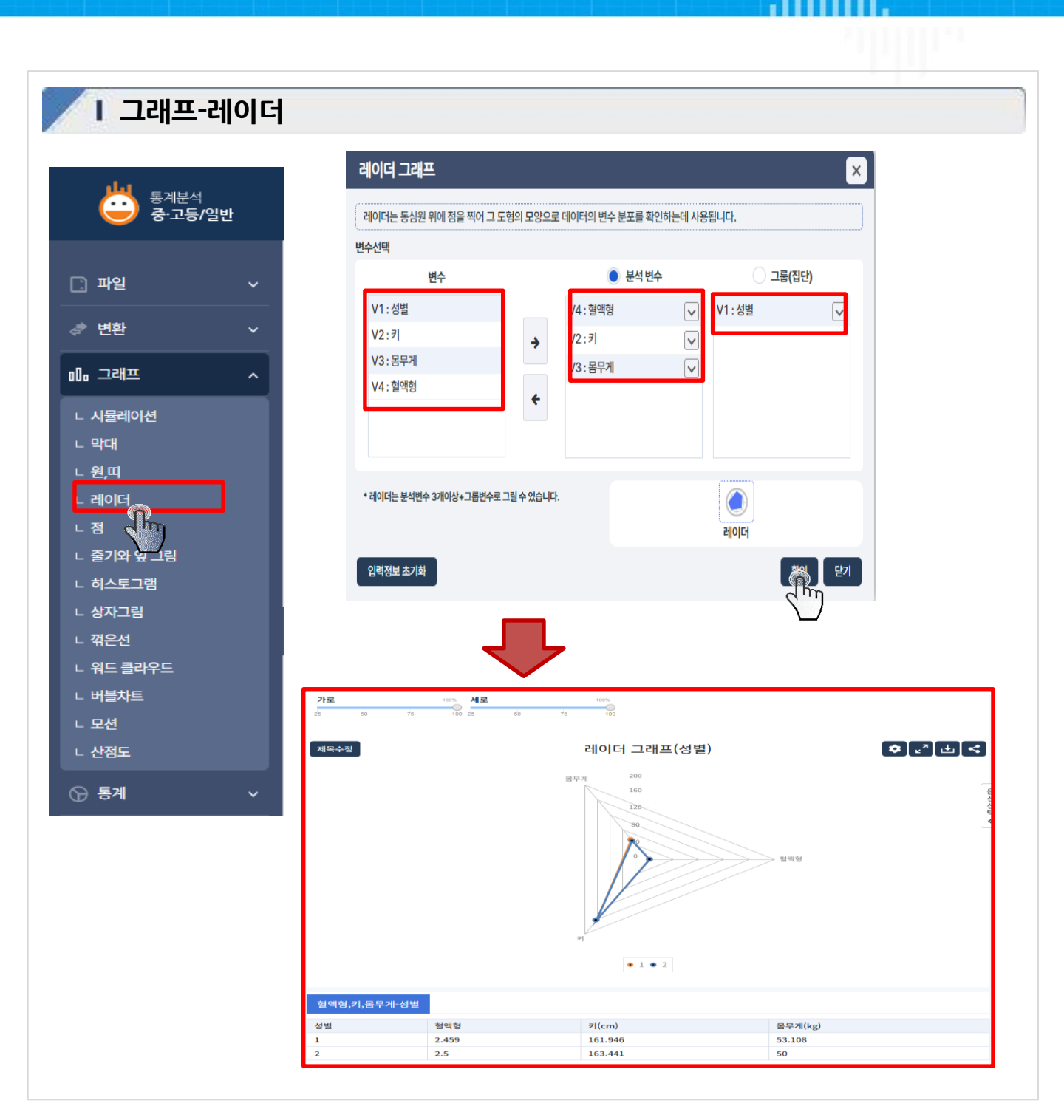

통계청

통계인재개발원

✓ 출력할 그래프의 종류를 선택하여 확인 클릭시 그래프가 나타남

✓ 변수창의 변수를 선택하여 분석변수와 그룹변수를 설정 (분석변수는 반드시 선택되어야함)

✔ 자료창의 데이터를 점 그래프로 표현하기 위해 그래프 점 메뉴를 클릭

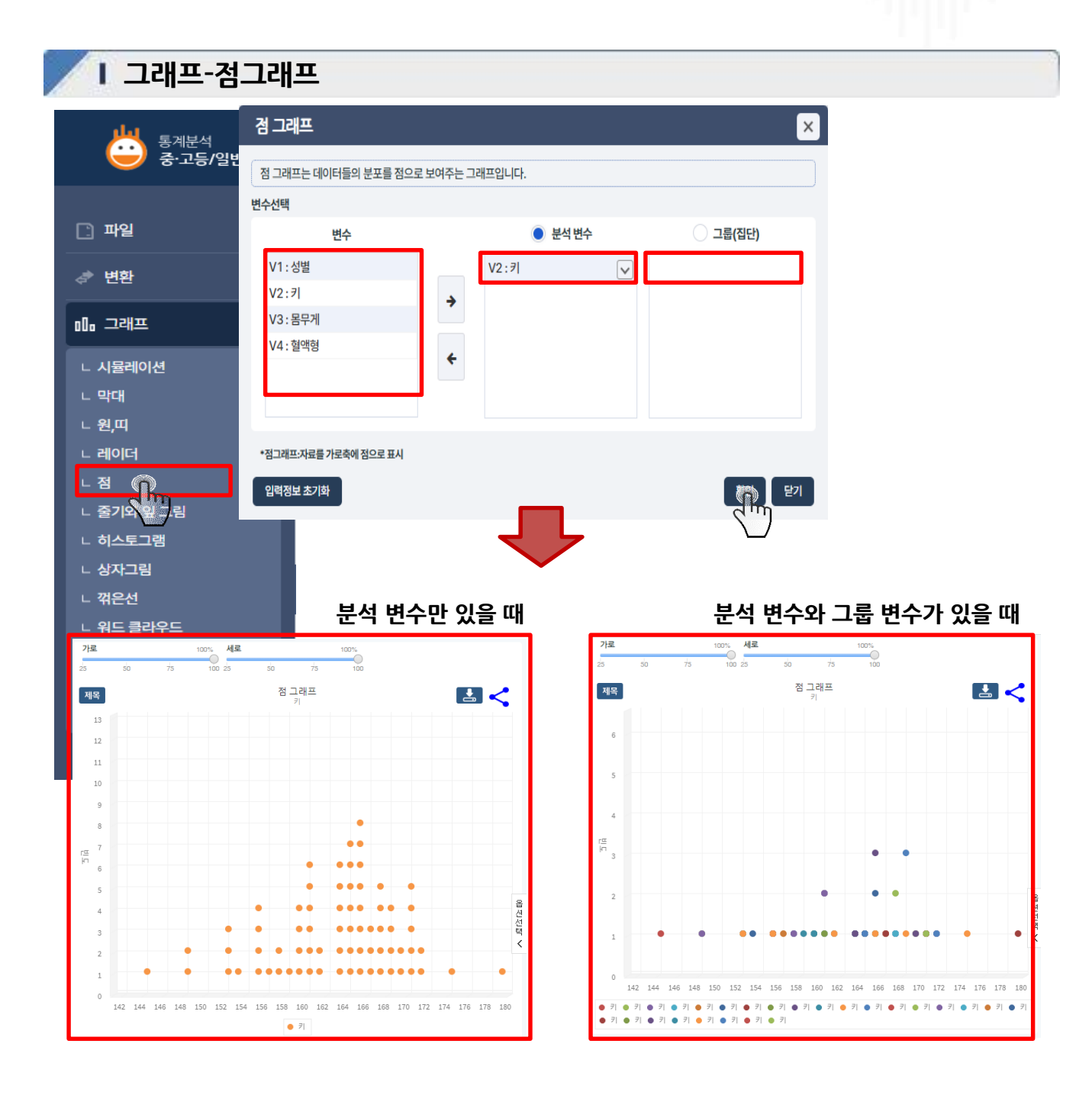

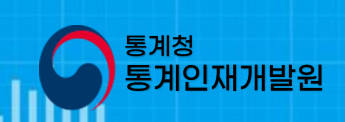

| Ⅰ 그래프-술↗      | 기와 잎 그 | 림            |                                          |                |                |                                   |                            |
|---------------|--------|--------------|------------------------------------------|----------------|----------------|-----------------------------------|----------------------------|
| <u>씨</u> 통계분석 |        | 출기와 잎 그림     | ł                                        |                |                |                                   | ×                          |
| 💛 중·고등/일반     |        | 줄기와잎그림은 자    | 료의 값을 높은 자리의 수와 낮음                       | 은 자리의 수로 분할 힌  | 뒤 전자를 '줄기', 후기 | 다를 '잎'으로 나타낸                      | 표입니다.                      |
|               |        | 변수선택         |                                          |                |                |                                   |                            |
|               |        | <u>ٿ</u>     | 수                                        | ) 분            | 석변수            | ) 그룹                              | (집단)                       |
| [] 파일         | ~      | V1:성별        |                                          | V2:7           |                |                                   |                            |
|               |        | V2:₹         | •                                        |                | Ŀ              |                                   |                            |
| <₽ 변환         | ~      | V3:몸무게       |                                          |                |                |                                   |                            |
|               |        | V4 : 혈액형     | <b>+</b>                                 |                |                |                                   |                            |
| ᆘᇜᄀᆧᄑ         | ^      |              |                                          |                |                |                                   |                            |
| ∟ 시뮬레이션       |        |              |                                          |                |                |                                   |                            |
| ㄴ 맞대          |        | * 양쪽형은 그룹변수긻 | t이 두개일 경우 가능                             |                | 14             | 488 48 14                         |                            |
|               |        |              |                                          |                | 15<br>16       | 2235 22315 351<br>0001 001 16 001 |                            |
| ㄴ 원,띠         |        |              |                                          |                | 한              | 쪽영 양쪽형                            |                            |
| ㄴ 레이더         |        | 입력정보 초기화     |                                          |                |                |                                   | ( 달기                       |
| ㄴ점            |        |              |                                          |                |                | (                                 | ( <sup>1</sup> )           |
| ∟ 줄기와 → 그림    |        |              |                                          |                |                |                                   |                            |
| ∟ 히스토그램       |        |              |                                          |                |                |                                   |                            |
|               |        |              |                                          |                |                |                                   |                            |
|               |        |              |                                          |                | 분석 변수          | 느만 있을 띠                           | 대(한쪽형)                     |
| ∟ 꺾은선         |        |              |                                          |                |                |                                   |                            |
| ㄴ 워드 클라우드     |        |              |                                          |                |                |                                   |                            |
| ∟ 버블차트        |        |              | 71                                       |                |                |                                   |                            |
| ㄴ 모션          |        | 분석면수         | 7                                        |                |                |                                   |                            |
| ∟ 사정도         |        | 줄기           |                                          |                | 잎              |                                   | (14   4 <del>은</del> 144cm |
|               |        | 14           | 488                                      |                |                |                                   |                            |
| 중계            | ~      | 15           | 2223555567 78999                         | 9              |                | 1                                 |                            |
|               |        | 16           | 0000001133 3333                          | 분석 변수오         | 『끄룹 변수         | 느가 있을 띠                           | 대(양쪽형)                     |
|               |        | 키-성별         |                                          |                |                |                                   |                            |
|               |        | 분석변수         | 7                                        | 그륩빈            | 변수             | 성별                                |                            |
|               |        |              | 인(낙)                                     | (P) 71         |                | (i                                | 14   4 는 144cm )           |
|               |        |              | =(a)                                     | 콜/I            |                | ± (°1)                            |                            |
|               |        |              | 884                                      | 14             |                |                                   |                            |
|               |        |              | 884<br>999 9877655222                    | 14<br>15       | 355            |                                   |                            |
|               |        |              | 884<br>999 9877655222<br>9987 7665444431 | 14<br>15<br>16 | 355            | 3 3 4 4 4 5 5 5 5 5               | 556777888                  |

<sup>통계청</sup> 통계인재개발원

#### 화면설명

✓ 자료창의 데이터를 줄기와 잎 그림 그래프로 표현하기 위해 그래프 줄기와 잎 그림 메뉴를 클릭
 ✓ 변수창의 변수를 선택하여 분석변수와 그룹변수를 설정 (분석변수는 반드시 선택되어야 함)
 ✓ 출력할 그래프의 종류를 선택하여 확인 클릭 시 그래프가 나타남

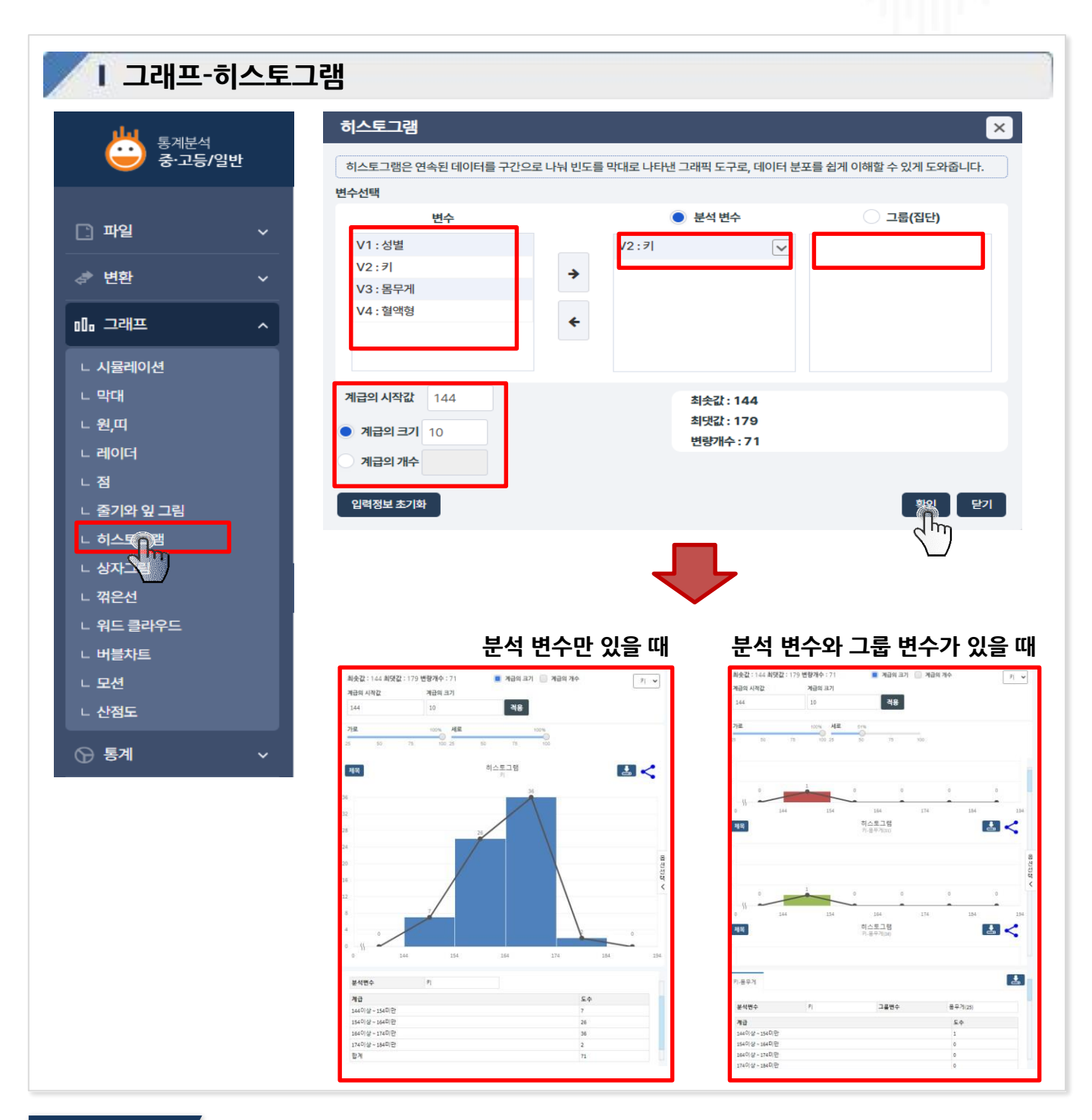

통계청

통계인재개발원

- ✔ 자료창의 데이터를 히스토그램으로 표현하기 위해 그래프 히스토그램 메뉴를 클릭
- ✓ 변수창의 변수를 선택하여 분석변수와 그룹변수를 설정 (분석변수는 반드시 선택되어야 함)
- ✔ 계급의 시작 값과 계급의 크기, 계급의 개수를 설정하여 나타나는 그래프의 크기와 범위를 결정
- ✔ 값을 설정하여 확인 클릭시그래프가나타남

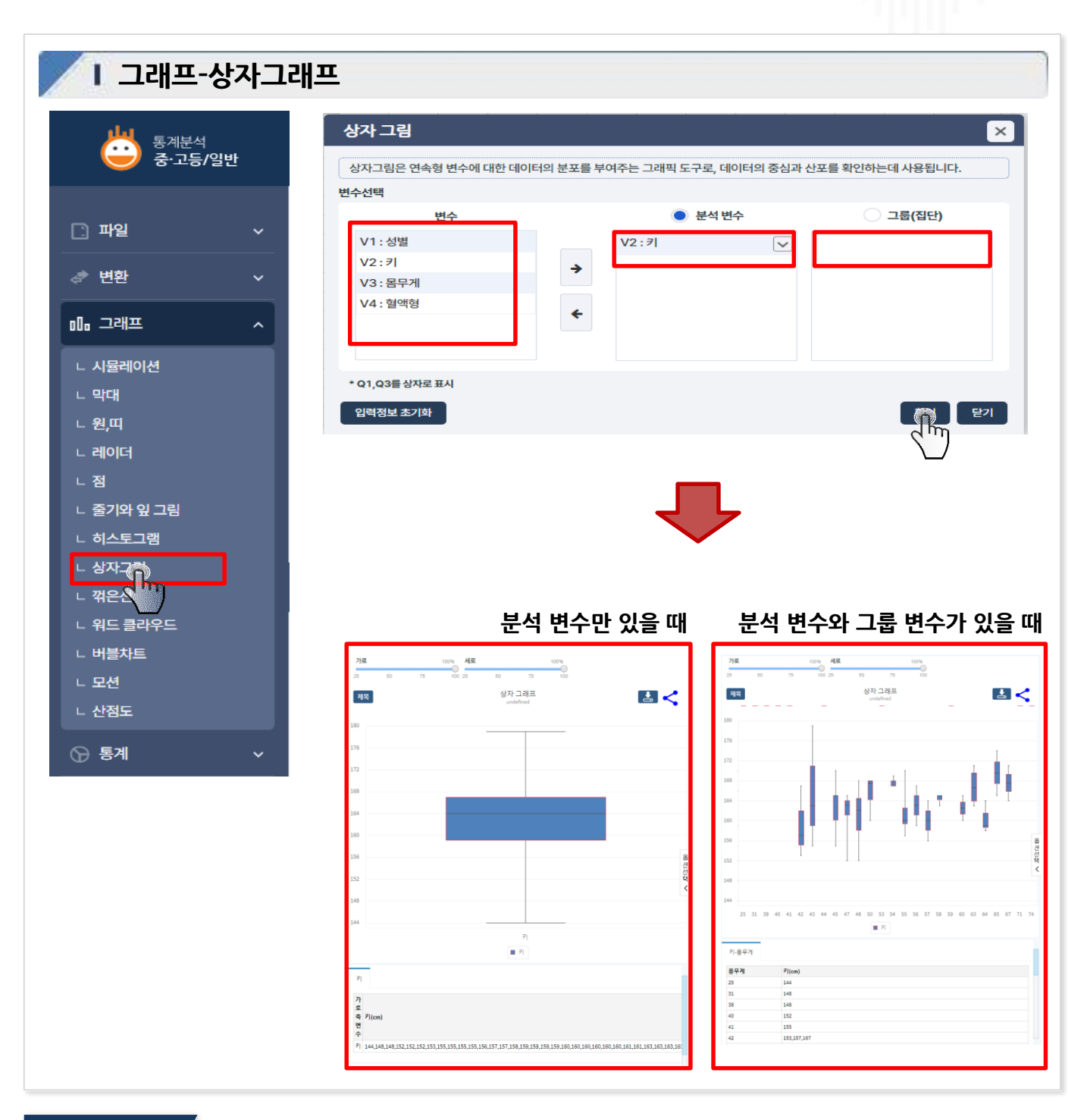

통계청

통계인재개발원

- ✔ 자료창의 데이터를 상자그래프로 표현하기 위해 그래프 상자 메뉴를 클릭
- ✓ 변수창의 변수를 선택하여 분석변수와 그룹변수를 설정 (분석변수는 반드시 선택되어야 함)
- ✔ 값을 설정하여 확인 클릭 시 그래프가 나타남
- ✔ 상자그래프는 변수의 데이터 분포에 따른 최대 최소값 중앙값을 나타냄

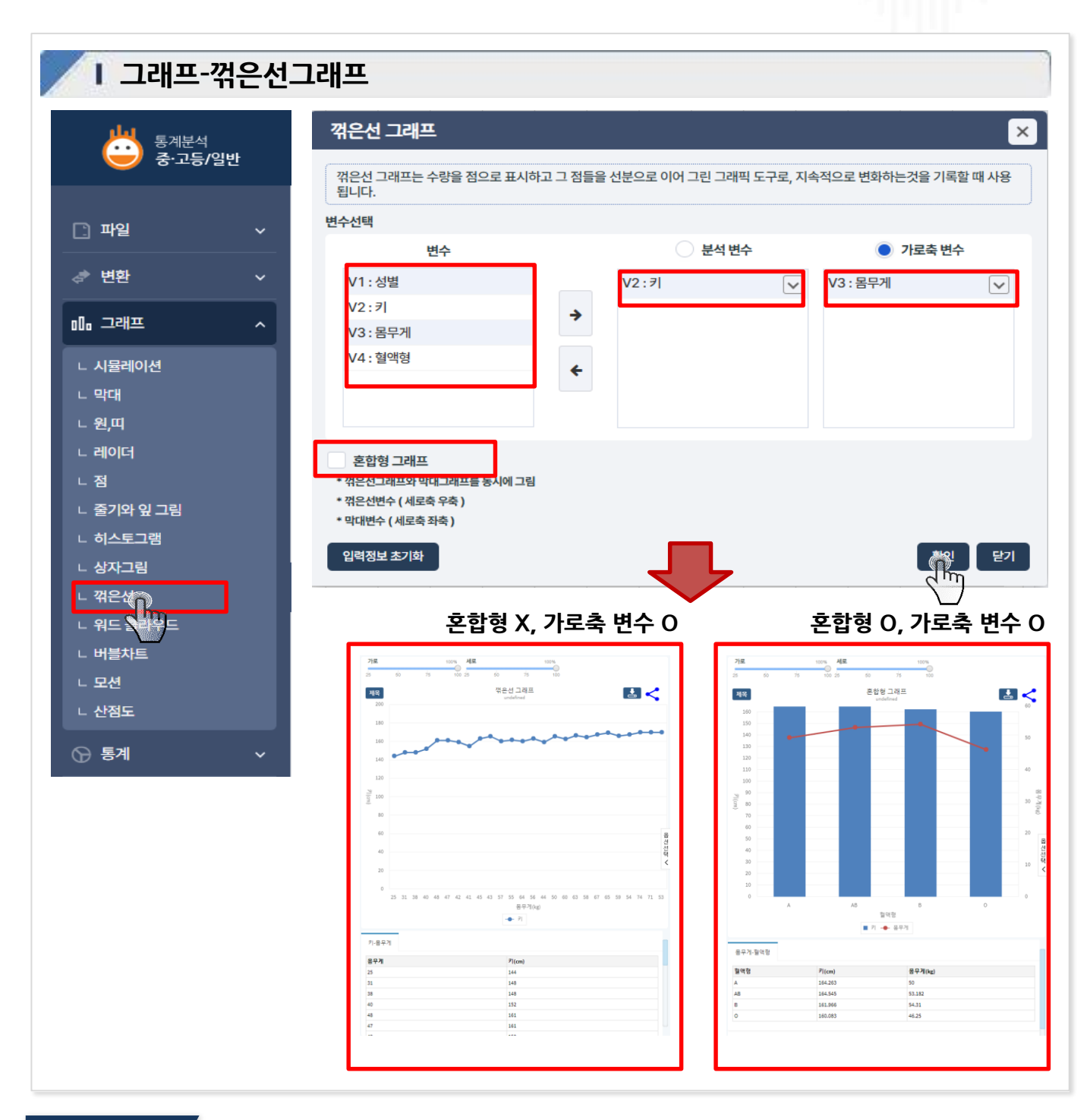

통계청

통계인재개발원

- ✔ 자료창의 데이터를 꺾은선그래프로 표현하기 위해 그래프 꺾은선 메뉴를 클릭
- ✓ 변수창의 변수를 선택하여 분석변수와 가로축변수를 설정 (분석변수는 반드시 선택되어야 함)
- ✔ 혼합형그래프 선택 시, 꺾은선 변수를 추가 설정하여 세 변수의 그래프를 나타낼 수 있음
- ✔ 값을 설정하여 확인 클릭 시 그래프가 나타남

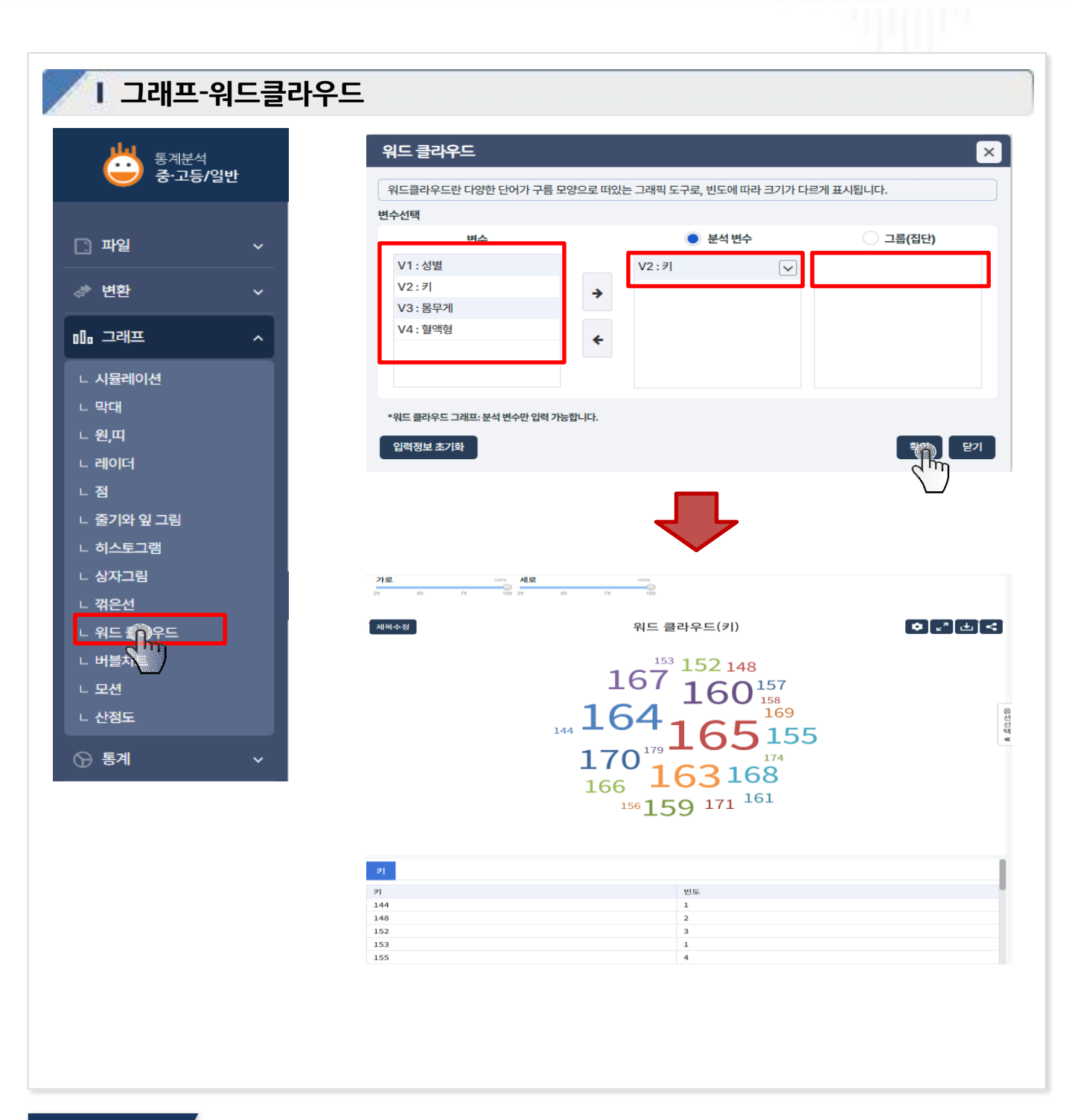

통계청

통계인재개발원

- ✔ 자료창의 데이터를 워드 클라우드로 표현하기 위해 '그래프 워드 클라우드' 메뉴를 클릭
- ✔ 변수창의 변수를 선택하여 분석변수를 설정 (워드클라우드는 분석 변수만 설정가능)
- ✔ 값을 설정하여 확인 클릭 시 그래프가 나타남
- ✔ 워드 클라우드는 데이터의 빈도 수가 높을 수록 글자의 크기가 커짐

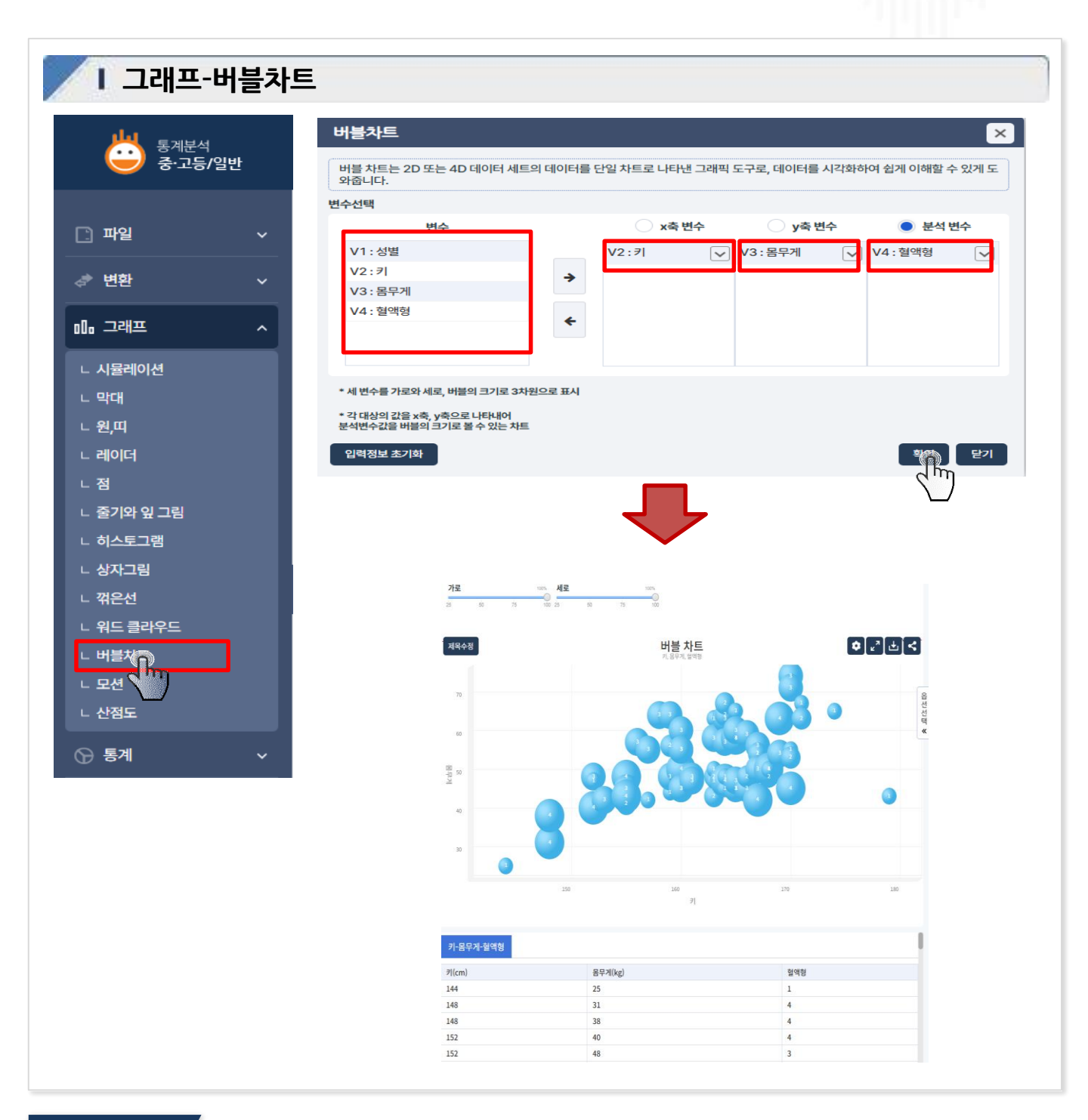

통계청

통계인재개발원

- ✔ 자료창의 데이터를 버블차트로 표현하기 위해 '그래프 버블차트' 메뉴를 클릭
- ✓ 변수창의 변수를 선택하여 x축 변수, y축 변수, 분석변수를 설정 (버블차트는 세 변수를 모두 설정해야 함)
- ✔ 값을 설정하여 확인 클릭시그래프가나타남
- ✔ 버블 차트는 분석변수의 값이 클 때 버블의 크기가 커짐

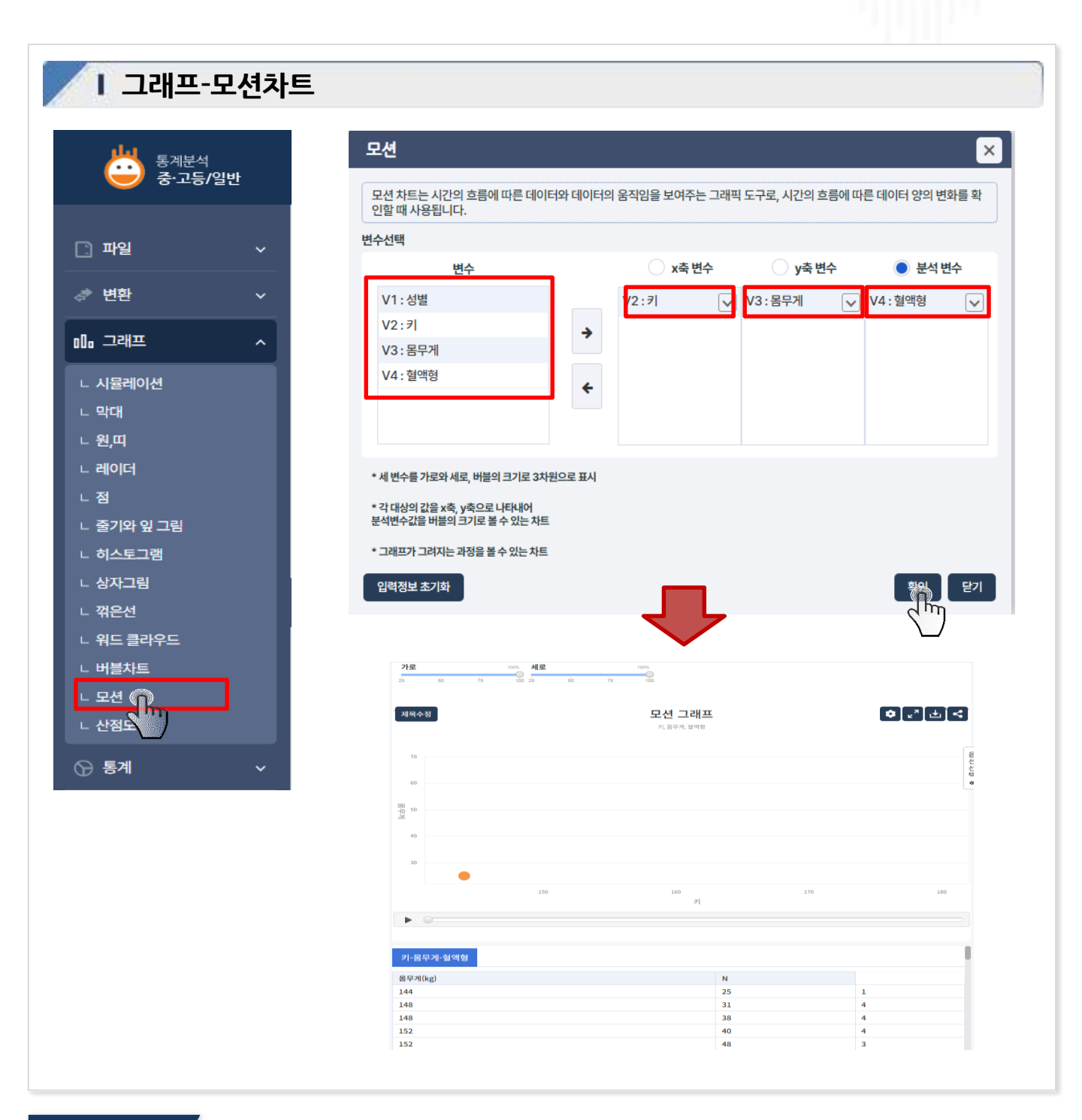

통계청

통계인재개발원

- ✔ 자료창의 데이터를 모션차트로 표현하기 위해 '그래프 모션' 메뉴를 클릭
- ✓ 변수창의 변수를 선택하여 x축 변수, y축 변수, 분석변수를 설정 (모션차트는 세 변수를 모두 설정해야 함)
   ✓ 값을 설정하여 확인 클릭 시 그래프가 나타남
- ✔ 재생 버튼을 클릭 하면 실제 그래프가 만들어지는 순서대로 나타남

#### 는 상관계수가 나타남

VI. 기능창

- ✔ 그래프의 하단부 통계표 부분의 상관계수 탭을 클릭하면 가로축 변수와 세로축 변수의 상관관계를 나타내
- ✔ 값을 설정하여 확인 클릭 시 그래프가 나타남
- ✓ 변수창의 변수를 선택하여 가로축 변수, 세로축 변수를 설정 (산점도는 두 변수를 모두 설정해야 함)
- ✔ 자료창의 데이터를 산점도로 표현하기 위해 '그래프 산점도' 메뉴를 클릭

#### 화면설명

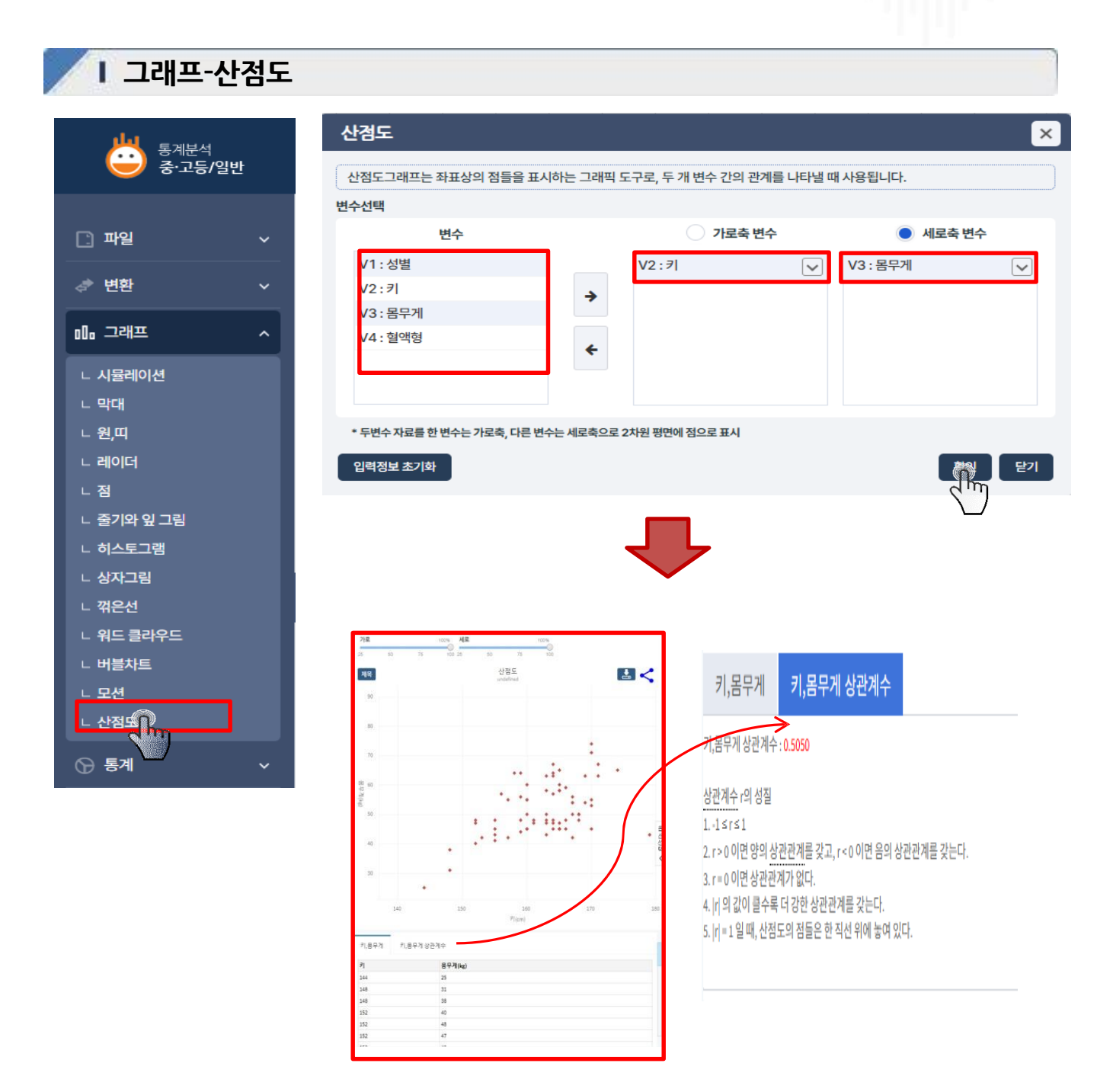

통계청

통계인재개발원

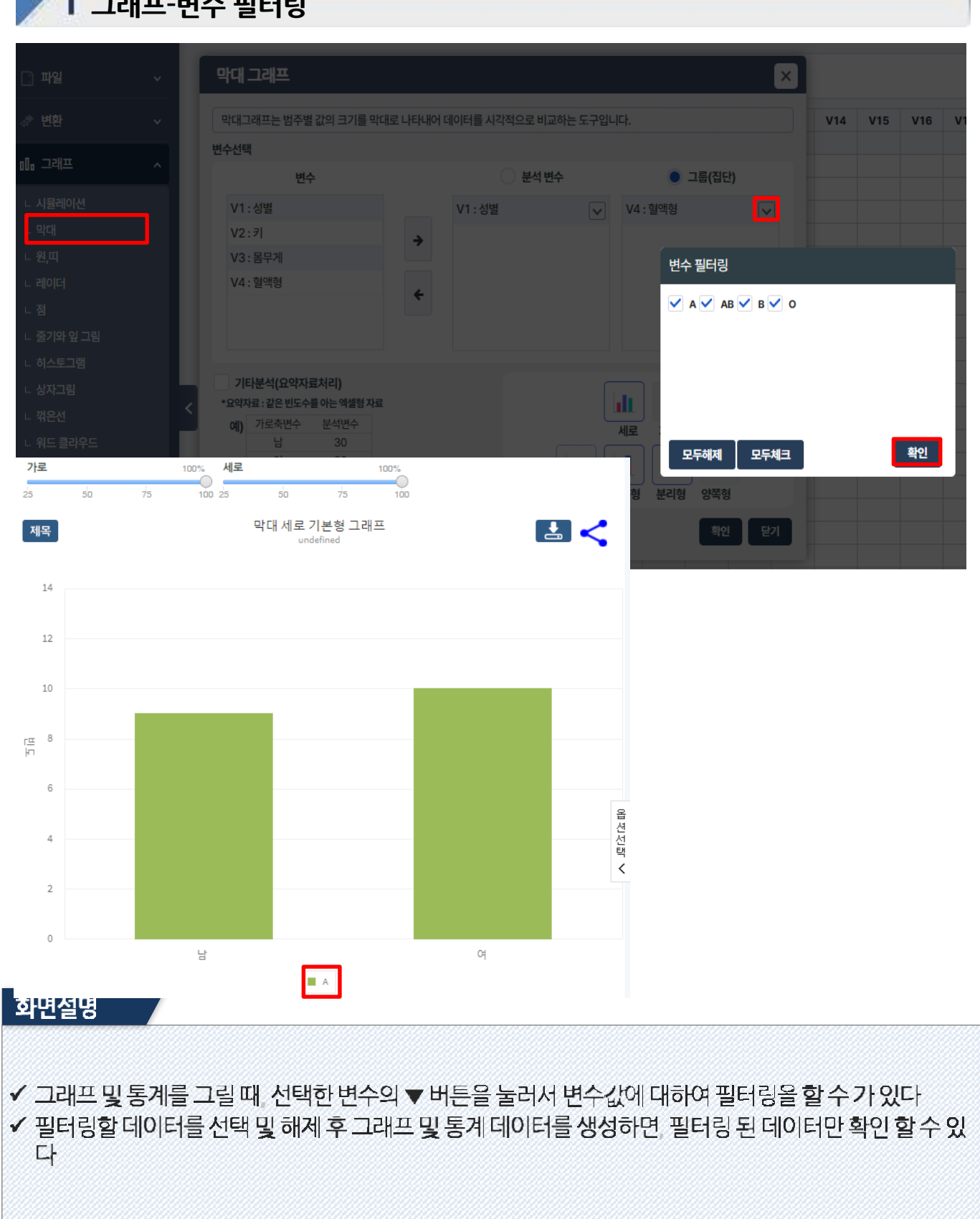

통계청

통계인재개발원

VI. 기능창

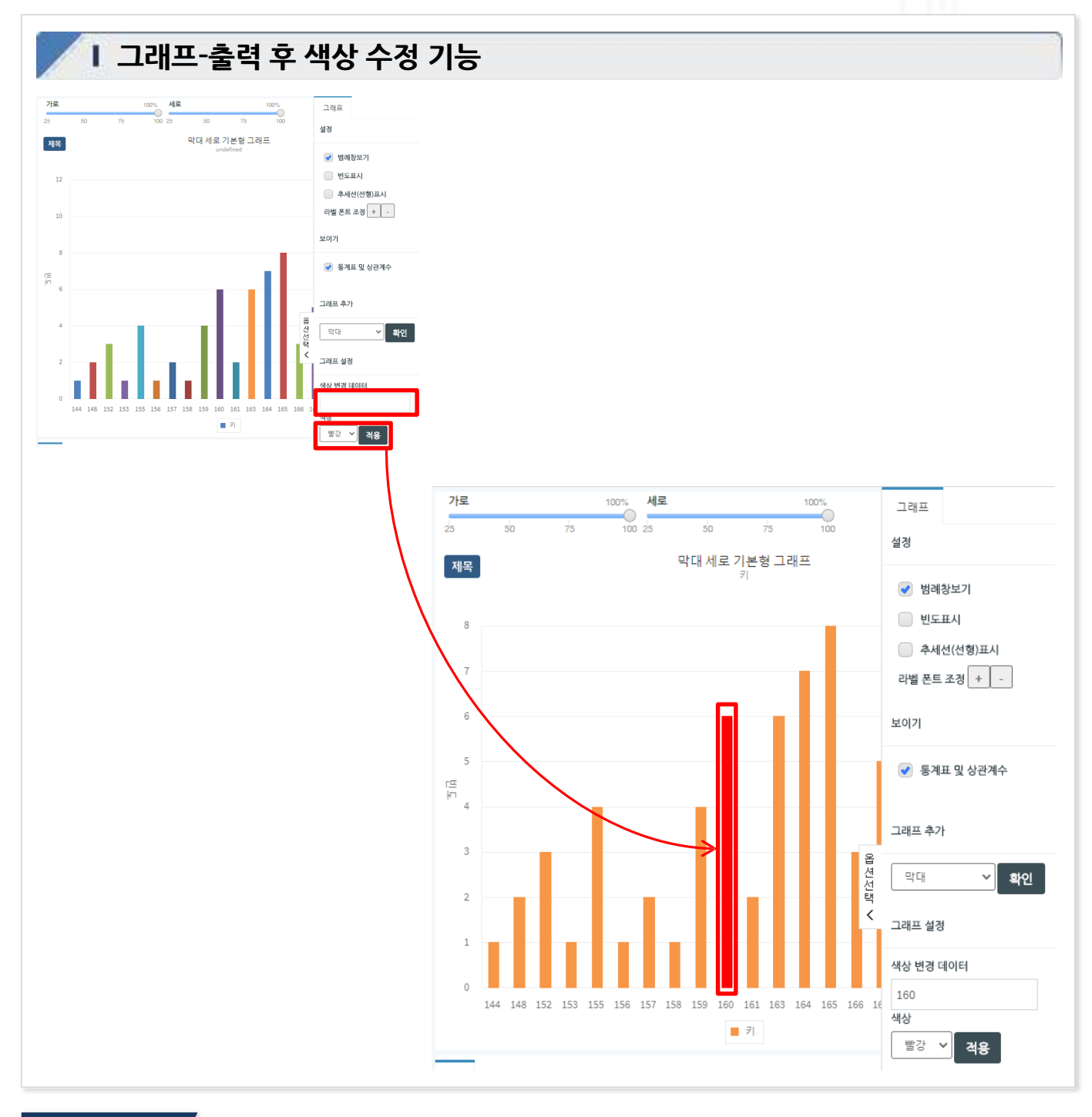

통계청

통계인재개발원

- ✔ 출력된 그래프 결과 값 중 강조하고 싶은 데이터의 수치를 입력하여 원하는 색상으로 변환
- ✔ 분석변수만 선택하여 그래프를 출력한 후 옵션선택의 '그래프설정' 색상 변경 데이터' 에 값을 입력하고 변
- 경하고 싶은 색상을 선택하여 적용 버튼을 클릭하면 그래프 색 변환
- ✓ 그래프 색은 추가 변환 가능하고 새로 고침 시 원래 색으로 다시 출력
- ✔ 막대그라프, 원그래프, 노넛그래프, 세로 가로띠 그래프, 히스토그램에서 분석변수만 선택하여 그래프 출 력 시가능

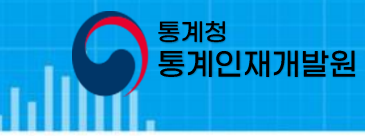

×

1

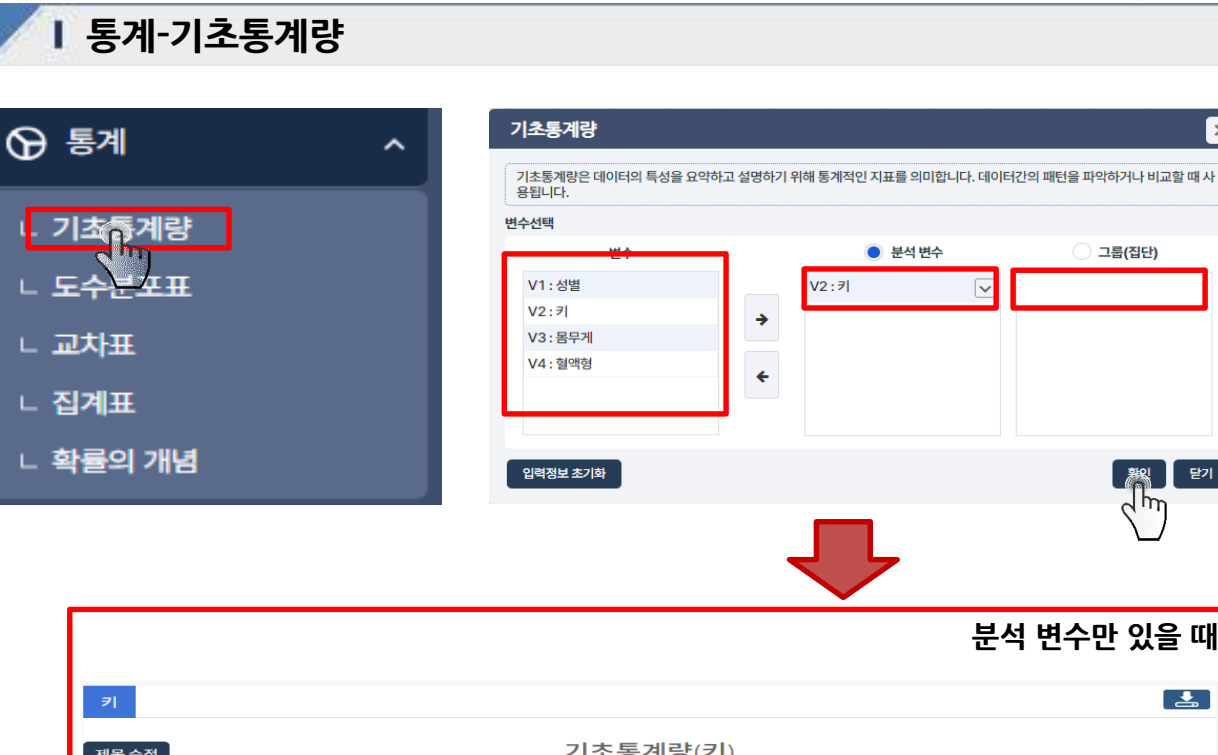

| M=+8      |        |   | ~           | 6° II 0 (° I) |     |          |    |
|-----------|--------|---|-------------|---------------|-----|----------|----|
| 분석변수      |        | 7 |             |               |     |          | 읍셨 |
| 자료수       | 71     |   | 결측값수        | 0             | 합   | 11549.00 | 선택 |
| 평균        | 162.66 |   | 중앙값         | 164.00        | 최빈값 | 165      | «  |
| 최솟값       | 144.00 |   | 최댓값         | 179.00        |     |          |    |
| 모분산(n)    | 40.31  |   | 모표준편차(n)    | 6.35          |     |          |    |
| 표본분산(n-1) | 40.88  |   | 표본표준편차(n-1) | 6.39          |     |          |    |
|           |        |   |             |               |     |          |    |

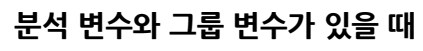

| -21       |        |    |             |            |     |        |         |   |
|-----------|--------|----|-------------|------------|-----|--------|---------|---|
|           |        |    |             |            |     |        |         |   |
| 제목수정      |        |    | 기초통계량       | (키-혈액형(A)) |     |        |         |   |
| 분석변수      |        | 21 |             | 그룹변수       |     | 협액형(A) | )       |   |
| 자료수       | 19     |    | 결측값수        | 0          | 함   | 3      | 3121.00 |   |
| 평균        | 164.26 |    | 중앙값         | 165.00     | 최민값 | 1      | 63,165  |   |
| 최솟값       | 144.00 |    | 최댓값         | 179.00     |     |        |         |   |
| 모분산(n)    | 56.51  |    | 모표준편차(n)    | 7.52       |     |        |         |   |
| 표본분산(n-1) | 59.65  |    | 표본표준편차(n-1) | 7.72       |     |        |         |   |
| 제목수정      |        |    | 기초통계량(      | 키-혈액형(AB)) |     |        |         |   |
| 분석변수      |        | 21 |             | 그룹변수       |     | 헐액형(Al | в)      | 음 |
| 자료수       | 11     |    | 걸측값수        | 0          | 包   | 1      | 810.00  | 섵 |
| 평균        | 164.55 |    | 중앙값         | 164.00     | 최빈값 | 1      | 63,164  | ~ |
| 淘失값       | 155.00 |    | 최댓값         | 171.00     |     |        |         |   |
| 모문산(n)    | 19.88  |    | 모표춘펀차(n)    | 4.46       |     |        |         |   |
| 표본분산(n-1) | 21.87  |    | 표본표준편차(n-1) | 4.68       |     |        |         |   |
|           |        |    |             |            |     |        |         |   |

- ✓ 자료창데이터를 통계데이터로 나타내는 기능
- ✓ 메뉴 창의 통계 기초통계량 메뉴를 클릭
- ✓ 변수창의 변수를 선택하여 분석 변수, 그룹 변수를 설정 (분석변수는 반드시 선택되어야 함)
- ✔ 값을 설정하여 확인 클릭 시 통계데이터가 나타남
- ✓ 변숫값과 변숫값 명이 설정된 변수만 그룹 변수로 설정 가능

| └       기초통계량         └       도☆성포표         └       교차노         └       집계표         L       확률의 개념         기급의 새직값       144         기급의 개수         인적징보 초기적 | / 분석 변수<br>/2 : 키<br>최숫값 : 14<br>최댓값 : 17<br>변량개수 : 7 | ·           |                 |
|----------------------------------------------------------------------------------------------------|-------------------------------------------------------|-------------|-----------------|
| ∟ 집계표<br>∟ 확률의 개념<br><sup>게급의 개수</sup><br>입역정보 초기작                                                                                                    | 최숫값 : 14<br>최댓값 : 17:<br>변량개수 : 7                     | 4<br>9<br>1 |                 |
| থ্লপ্তদ্র হ্র্যাঞ্চ                                                                                                    |                                                       |             |                 |
| 분석 변수만 있을 때                                                                                                    | 분석 변                                                  | 수와 그룹 변     | i수가 있을 [        |
| 수값: 144 최명값: 179 변랑개수: 71      · 계급의 크기 이 계급의 개수 키 · · · · · · · · · · · · · · · · · ·                                                                       | 1 🜔 계급의 크기 🗌 계급의 기                                    | 14 <b></b>  | . । । же<br>ग • |
| [급의 시작값 계급의 크기 게급의 시작값 계급의 크<br>144 10 작용 144 10                                                                                                    | 적용                                                    |             |                 |
| 1 카필액형                                                                                                    |                                                       |             | ŧ               |
| 제목수정 도수분포표(키) 제목수정                                                                                                    | 도수분포표(                                                | 키 - 혈액형)    |                 |
| 분석변수 키 분석변수                                                                                                    | 키                                                     | 그룹변수 헐      | 볼맥형(A)          |
| 계급 도수 계급                                                                                                    |                                                       | 도           | - <del>^</del>  |
| 144이상 ~ 154미만 7 144이상 ~ 154미만                                                                                                    |                                                       | 2           |                 |
| 154이상~164미만 26 . 154이상~164미만                                                                                                    |                                                       | 5           |                 |
| 164이상 ~ 174미만 36                                                                                                    |                                                       | 10          | 0               |
| 1040/8 ~ 1140/2                                                                                                    |                                                       | 2           |                 |
| 154이상 - 164미만 26 154이상 - 164미만 164미만 36                                                                                                    |                                                       | 5           |                 |
| 1640/k <sup>2</sup> ~ 1740/9 <sup>1</sup>                                                                                                    |                                                       | 10          | )               |
| 1640/k*~1740/Pt 36                                                                                                    |                                                       | 10          | 0               |
| 154이상 ~ 164미만 26 154이상 ~ 164미만                                                                                                    |                                                       | 5           |                 |
| 1540상~1540만 26 1540만                                                                                                    |                                                       | Z           |                 |
| 144이상 ~ 154미만 7 144이상 ~ 154미만                                                                                                    |                                                       | 2           |                 |
| 계급 도수 개급                                                                                                    |                                                       | 도           | ÷               |
| 계급 도수 계급                                                                                                    |                                                       | 도           | ÷.              |

<sup>통계청</sup> 통계인재개발원

- ✔ 자료창데이터를 도수분포표로 나타내는 기능
- ✓ 메뉴 창의 통계 도수분포표 메뉴를 클릭
- ✓ 변수창의 변수를 선택하여 분석 변수. 그룹 변수를 설정 (분석변수는 반드시 선택되어야 함)
- ✔ 계급의 시작값과 계급의 크기 개수를 설정하여 확인 클릭 시 도수분포표가 나타남

#### I 통계-교차표

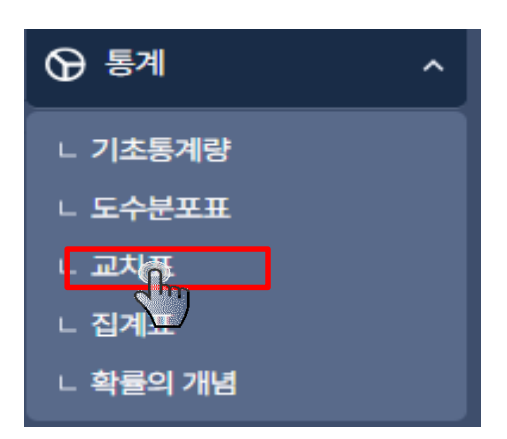

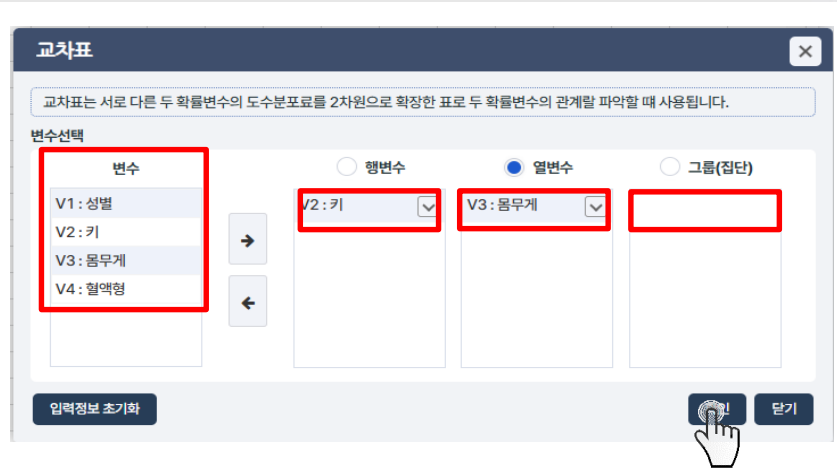

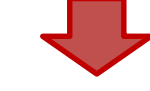

#### 행변수, 열변수만 있을 때

| 키-물               | 응무게 |    |    |     |    |    |    |      |    |    |    |             |     |    |    |    |    |    |    |    |    |    |    |    | Ł  |
|-------------------|-----|----|----|-----|----|----|----|------|----|----|----|-------------|-----|----|----|----|----|----|----|----|----|----|----|----|----|
| 제목 -              | 수정  |    |    |     |    |    |    |      |    | 교  | 차표 | E( <b>7</b> | - 몸 | 무거 | )  |    |    |    |    |    |    |    |    |    |    |
| 행변수               | Þ   |    | 3  | 키   |    |    |    | + 76 |    |    |    |             |     |    |    |    |    |    |    |    |    |    |    |    |    |
| 열변수               | Þ   |    | 1  | 몸무게 |    |    | 8  | 육값   |    |    | 0  |             |     |    |    |    |    |    |    |    |    |    |    |    |    |
| 키/<br>몸<br>무<br>게 | 25  | 31 | 38 | 40  | 41 | 42 | 43 | 44   | 45 | 47 | 48 | 50          | 53  | 54 | 55 | 56 | 57 | 58 | 59 | 60 | 63 | 64 | 65 | 67 | 71 |
| 144               | 1   |    |    |     |    |    |    |      |    |    |    |             |     |    |    |    |    |    |    |    |    |    |    |    |    |
| 148               |     | 1  | 1  |     |    |    |    |      |    |    |    |             |     |    |    |    |    |    |    |    |    |    |    |    |    |
| 152               |     |    |    | 1   |    |    |    |      |    | 1  | 1  |             |     |    |    |    |    |    |    |    |    |    |    |    |    |
| 153               |     |    |    |     |    | 1  |    |      |    |    |    |             |     |    |    |    |    |    |    |    |    |    |    |    |    |
| 155               |     |    |    |     | 1  |    | 1  |      | 1  |    | 1  |             |     |    |    |    |    |    |    |    |    |    |    |    | 선서 |
| 156               |     |    |    |     |    |    |    |      |    |    |    |             |     |    |    |    | 1  |    |    |    |    |    |    |    | 1  |
| 157               |     |    |    |     |    | 1  |    |      |    |    |    |             |     |    | 1  |    |    |    |    |    |    |    |    |    | «  |
| 158               |     |    |    |     |    |    |    |      |    |    |    |             |     |    |    |    |    |    |    |    |    | 1  |    |    |    |
| 159               |     |    |    |     |    |    |    | 1    |    |    | 1  |             |     |    |    | 1  |    |    |    |    |    | 1  |    |    |    |
| 160               |     |    |    |     |    |    |    |      | 2  |    |    | 1           |     |    | 2  |    |    |    |    | 1  |    |    |    |    |    |
| 161               |     |    |    |     |    |    |    |      |    | 1  | 1  |             |     |    |    |    |    |    |    |    |    |    |    |    |    |
| 163               |     |    |    |     |    |    | 1  |      |    | 1  | 1  | 1           |     |    |    |    |    | 1  |    |    | 1  |    |    |    |    |
| 164               |     |    |    |     |    |    |    |      | 1  | 1  | 1  |             |     |    |    |    | 1  |    |    |    | 1  | 1  |    | 1  |    |
| 165               |     |    |    |     |    |    |    |      | 3  | 1  |    |             |     |    |    |    |    | 2  |    | 1  |    |    | 1  |    |    |
| 166               |     |    |    |     |    |    |    |      | 1  |    | 1  |             |     |    |    |    |    |    | 1  |    |    |    |    |    |    |
| 167               |     |    |    |     |    | 1  |    |      |    |    |    | 1           |     | 2  |    | 1  |    |    |    |    |    |    |    |    |    |
| 168               |     |    |    |     |    |    |    |      |    |    | 1  | 3           |     |    |    |    |    |    |    |    |    |    |    |    |    |
| 169               |     |    |    |     |    |    |    |      |    |    |    |             |     | 1  |    |    |    |    |    |    | 1  |    |    |    |    |
| 170               |     |    |    |     |    |    |    |      | 1  |    |    |             | 1   |    | 1  |    |    |    |    |    |    |    |    |    | 1  |

#### 행변수, 열변수와 그룹 변수가 있을 때

통계청

계인재개발원

| 키-물               | 름무게 | (A) | 키- | 몸무거 | (AB) | 7  | 키-몸: | 무게(B | )  | 키-몸 | 무게((       | C) |    |    | 1    |    |    |    |    |    |    |    |    | 1  | <b>.</b> |
|-------------------|-----|-----|----|-----|------|----|------|------|----|-----|------------|----|----|----|------|----|----|----|----|----|----|----|----|----|----------|
| 제목4               | ት정  |     |    |     |      |    |      |      |    | 교치  | <b>王</b> ( | 키- | 몸덕 | 리게 | - A) |    |    |    |    |    |    |    |    |    |          |
| 형변4               | Þ   |     |    | 키   |      |    |      |      |    |     |            |    |    |    |      |    |    |    |    |    |    |    |    |    |          |
| 열변수               | Þ   |     |    | 몸두  | 게    |    |      | 결측값  |    |     | 0          |    |    |    |      |    |    |    |    |    |    |    |    |    |          |
| 그룹빈               | 변수  |     |    | Α   |      |    |      |      |    |     |            |    |    |    |      |    |    |    |    |    |    |    |    |    |          |
| 키/<br>용<br>무<br>게 | 25  | 31  | 38 | 40  | 41   | 42 | 43   | 44   | 45 | 47  | 48         | 50 | 53 | 54 | 55   | 56 | 57 | 58 | 59 | 60 | 63 | 64 | 65 | 67 | 71       |
| 144               | 1   |     |    |     |      |    |      |      |    |     |            |    |    |    |      |    |    |    |    |    |    |    |    |    |          |
| 148               |     |     |    |     |      |    |      |      |    |     |            |    |    |    |      |    |    |    |    |    |    |    |    |    |          |
| 152               |     |     |    |     |      |    |      |      |    | 1   |            |    |    |    |      |    |    |    |    |    |    |    |    |    |          |
| 153               |     |     |    |     |      |    |      |      |    |     |            |    |    |    |      |    |    |    |    |    |    |    |    |    | 8<br>4   |
| 155               |     |     |    |     |      |    |      |      |    |     |            |    |    |    |      |    |    |    |    |    |    |    |    |    | 텍        |
| 156               |     |     |    |     |      |    |      |      |    |     |            |    |    |    |      |    |    |    |    |    |    |    |    |    | *        |
| 157               |     |     |    |     |      | 1  |      |      |    |     |            |    |    |    |      |    |    |    |    |    |    |    |    |    |          |
| 158               |     |     |    |     |      |    |      |      |    |     |            |    |    |    |      |    |    |    |    |    |    |    |    |    |          |
| 159               |     |     |    |     |      |    |      | 1    |    |     |            |    |    |    |      |    |    |    |    |    |    |    |    |    |          |
| 160               |     |     |    |     |      |    |      |      |    |     |            |    |    |    |      |    |    |    |    |    |    |    |    |    |          |
| 161               |     |     |    |     |      |    |      |      |    |     |            |    |    |    |      |    |    |    |    |    |    |    |    |    |          |
| 163               |     |     |    |     |      |    |      |      |    | 1   |            | 1  |    |    |      |    |    |    |    |    | 1  |    |    |    |          |
| 164               |     |     |    |     |      |    |      |      | 1  |     | 1          |    |    |    |      |    |    |    |    |    |    |    |    |    |          |
| 165               |     |     |    |     |      |    |      |      | 2  |     |            |    |    |    |      |    |    |    |    |    |    |    | 1  |    |          |
| 166               |     |     |    |     |      |    |      |      |    |     |            |    |    |    |      |    |    |    |    |    |    |    |    |    |          |
| 167               |     |     |    |     |      |    |      |      |    |     |            |    |    | 1  |      |    |    |    |    |    |    |    |    |    |          |
| 168               |     |     |    |     |      |    |      |      |    |     |            | 2  |    |    |      |    |    |    |    |    |    |    |    |    |          |
| 169               |     |     |    |     |      |    |      |      |    |     |            |    |    |    |      |    |    |    |    |    |    |    |    |    |          |
| 170               |     |     |    |     |      |    |      |      |    |     |            |    |    |    | 1    |    |    |    |    |    |    |    |    |    |          |

- ✔ 자료창데이터를 교차표로 나타내는 기능
- ✔ 메뉴 창의 통계 교차표 메뉴를 클릭
- ✓ 변수창의 변수를 선택하여 행변수, 열변수, 그룹 변수를 설정 (행변수, 열변수는 반드시 선택되어야 함)
- ✔ 값을 설정하여 확인 클릭 시 교차표가 나타남
- ✔ 그룹 변수를 설정하면 그룹 변수의 값으로 탭이 생성되어 그룹 변수의 값 별 교차표를 볼 수 있음

#### 33

✓ 집계표 내에서 집계표의 행, 열 값과 구간의 값 등의 설정을 다시 하여 집계표를 다시 나타낼 수 있음

✓ 변수창의 변수를 선택하여 행변수 열변수를 설정 (행변수 열변수는 반드시 선택되어야 함)

#### I 통계-집계표 집계표 ⑦ 통계 ~ 변수선택 L 기초통계량 변수 V1 : 성별 ∟ 도수분포표 → V2:키 V3:몸무게 ㄴ 교차표 ÷ ∟ 집지표 ∟ 확률을 개념 입력정보 초기화

| 7             | 25.00~37.25 | 37.25~49.50 | 49.50~61.75 | 61.75~74.00 | 74.00~86.25 |
|---------------|-------------|-------------|-------------|-------------|-------------|
| 144.00~152.75 | 2           | 4           | 0           | 0           | 0           |
| 152.75~161.50 | 0           | 12          | 7           | 2           | 0           |
| 161.50~170.25 | 0           | 15          | 17          | 7           | 1           |
| 170.25~179.00 | 0           | 0           | 0           | 3           | 0           |
| 179.00~187.75 | 0           | 1           | 0           | 0           | 0           |
| 소계            | 2           | 32          | 24          | 12          | 1           |
| 총계            | 2           | 32          | 24          | 12          | 1           |
|               |             |             |             |             |             |

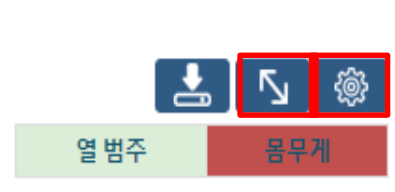

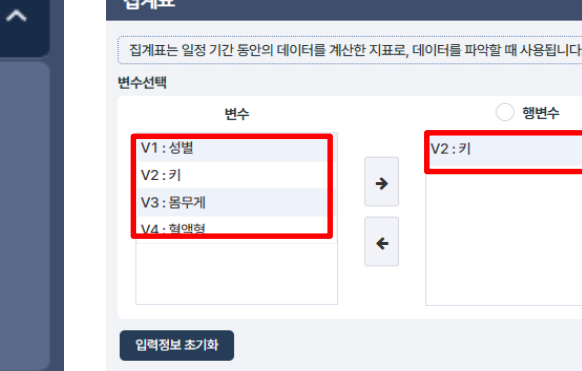

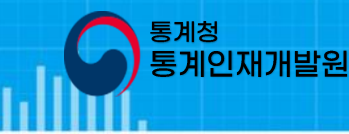

● 열변수

 $\sim$ 

V3 : 몸무게

 $\checkmark$ 

### VI. 기능창

화면설명

✔ 자료창데이터로 집계표를 만드는 기능 ✔ 메뉴 창의 통계 집계표 메뉴를 클릭

✔ 값을 설정하여 확인 클릭 시 집계표가 나타남

#### 34

- ✓ 값을 설정하여 모의시행 버튼 클릭 시 모의시행 결과가 나타남 ✓ 오른쪽 상단에는 반복횟수 100회 에 대한 결과가 나타나고 하단에는 전체 횟수어 대한 시행 그래프가 나 타남
- ✓ 동전 주사위 베르누이시행을 선택 (베르누이시행은 확률을 입력해야함)

✔ 메뉴 창의 통계 확률의 개념 메뉴를 클릭

화면설명

- 0.2 0.1 M 100 200

✓ 확률의 개념 이해를 돕기 위한 동전 주사위 베르누이시행의 모의 시행 결과를 나타내는 기능

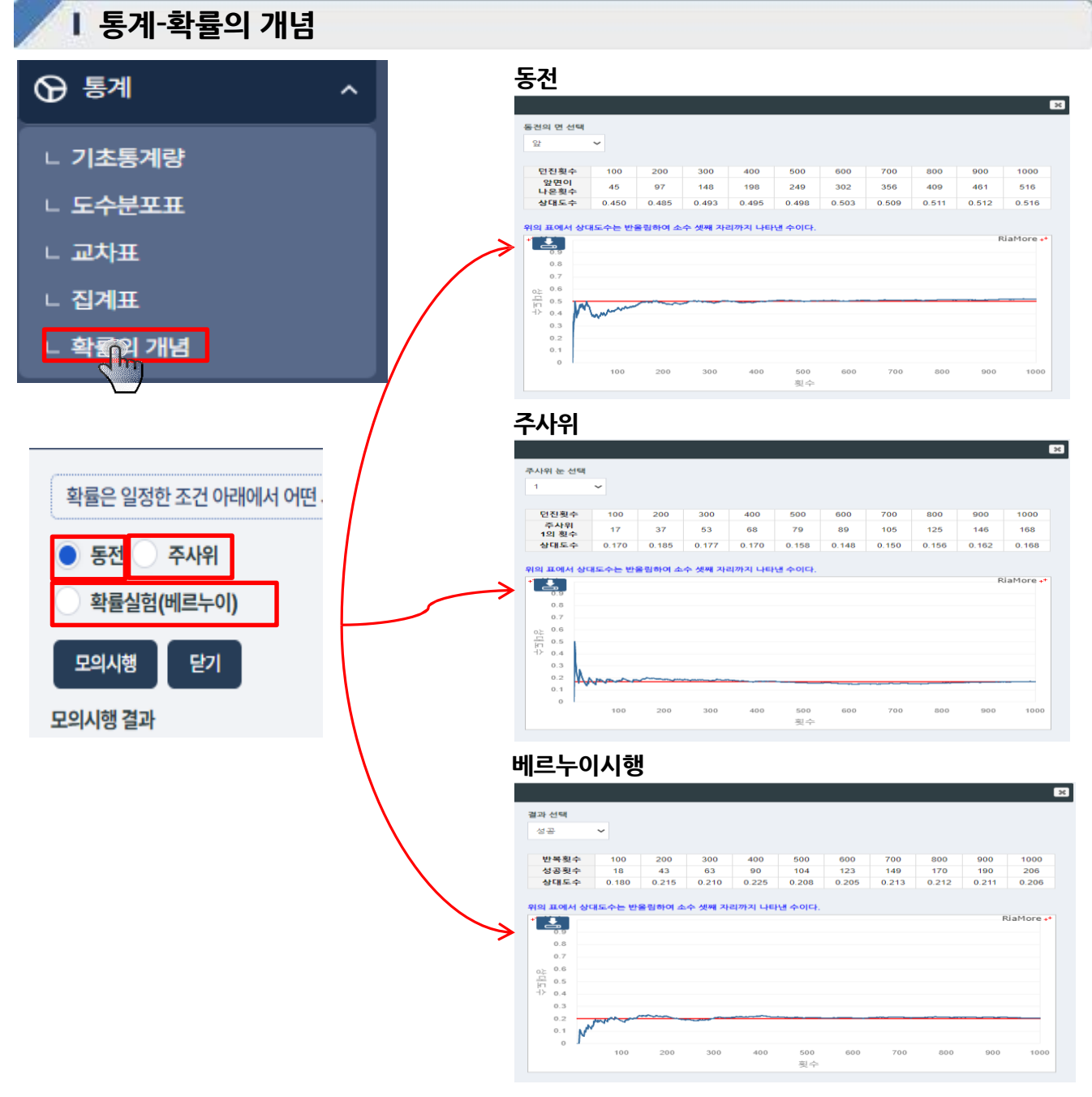

### VI. 기능창

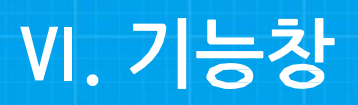

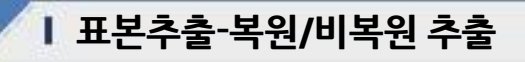

| ·····································                                                                                   |              |            |           |
|----------------------------------------------------------------------------------------------------|--------------|------------|-----------|
|                                                                                                    |              | <b>V</b> 5 | <b>V6</b> |
| 드 국권Kn 동원 구물                                                                                                    |              | 성별표        |           |
|                                                                                                    |              | 2          |           |
| L 표온평균의 문포                                                                                                    |              | 2          |           |
|                                                                                                    |              | 1          |           |
|                                                                                                    |              | 1          |           |
| 복원/비복원추출                                                                                                    | $\mathbf{X}$ | 1          |           |
| 한번 시행한 결과를 다시 얻을 수 있도록 모집단에 다시 포함시켜 시행하는 추출방법을 부원 추출,<br>한번 시행한 사상은 다시 모집단에 포함시키지 않고 시행하는 추출방법을 비복원 추출이라고 합니다<br>● 복원추출 | 1.<br>       |            |           |
| 모집단 열전택 추출결과                                                                                                    |              |            |           |
| V1:생별 ✓                                                                                                    |              |            |           |
| 주출개수 V1<br>반복횟수 1 · · · · · · · · · · · · · · · · · ·                                                                   |              |            |           |
| 수출 달기 V5 ~                                                                                                    | 사료상 불어넣기     |            |           |
| 추출결과 열 선택                                                                                                    |              |            |           |
| v ~ v                                                                                                    |              |            |           |
|                                                                                                    |              |            |           |

통계청

계인재개발원

- ✔ 표본추출의 이해를 돕기 위해 자료창 내 데이터 값으로 복원/비복원 추출의 과정과 결과 보여주는 기능
- ✓ 자료창의 데이터가 있는 상태에서 추출방법을, 모집단 열, 추출개수, 반복 횟수 선택
- ✓ 추출버튼으로 데이터 추출
- ✓ 추출된 결과를 자료창에 붙여넣기 위하여 열 위치와 붙일 결과 선택
- ✔ 자료창붙여넣기 버튼으로 기능 실행

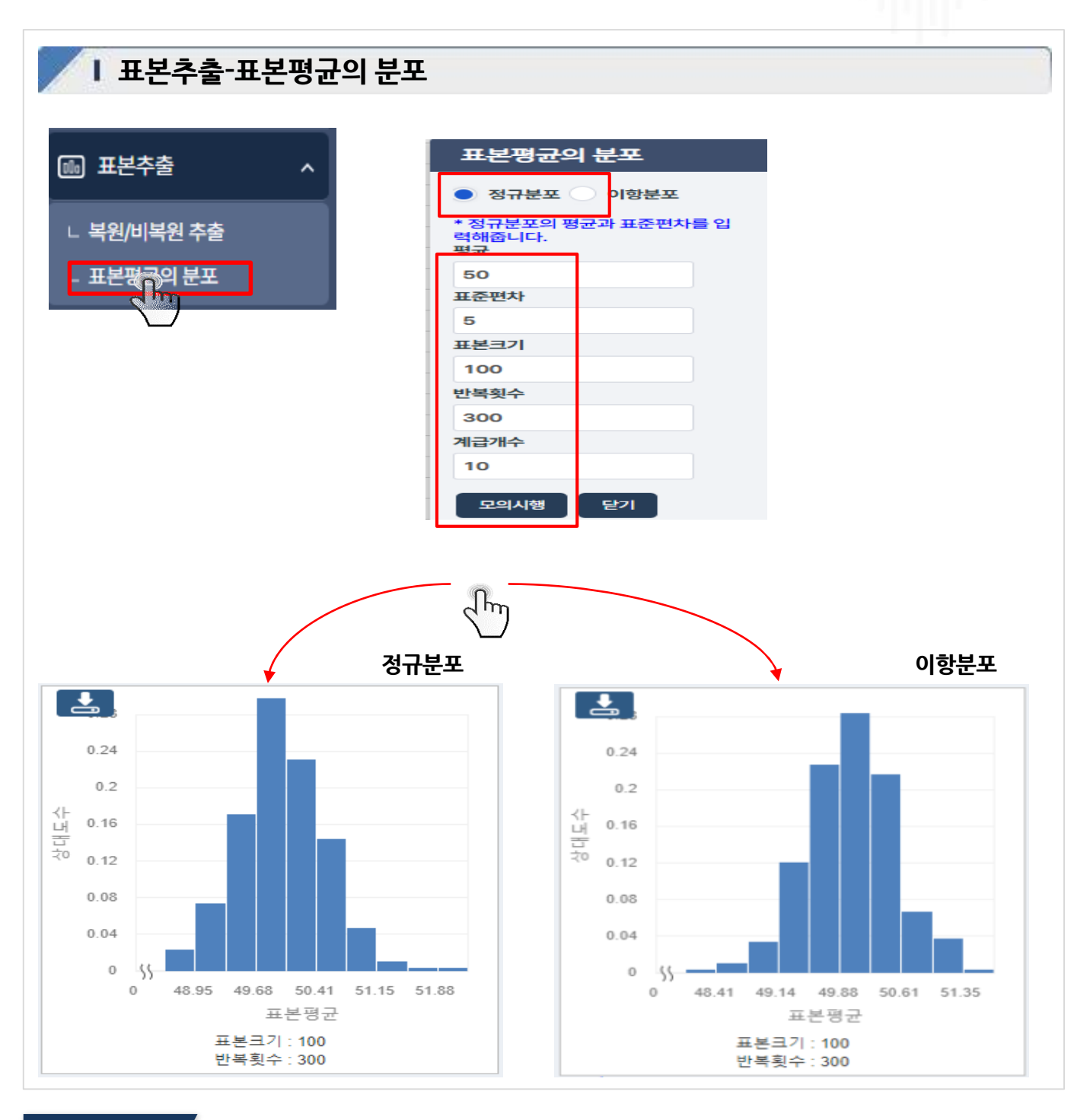

통계청

통계인재개발원

#### 화면설명

✓ 정규분포와 이항분포의 이해를 돕기 위해 표본의 정보를 설정하여 모의시행 결과를 보여주는 기능
 ✓ 정규분포와 이항분포를 선택하고 표준편차, 표본크기, 반복횟수, 계급계수를 설정하고 모의시행 클릭
 ✓ 설정된 값에 해당하는 그래프가 나타남

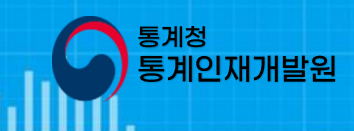

#### Ⅰ 분포-이항분포

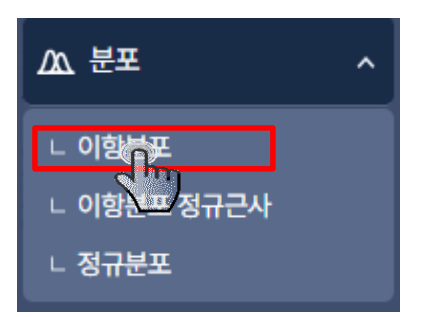

#### 이항분포

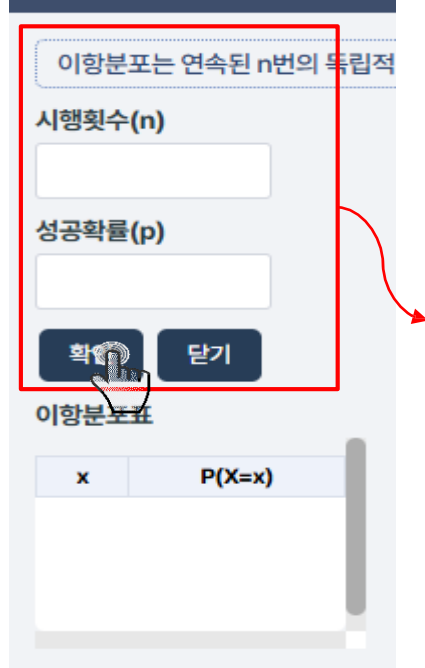

#### 이항분포

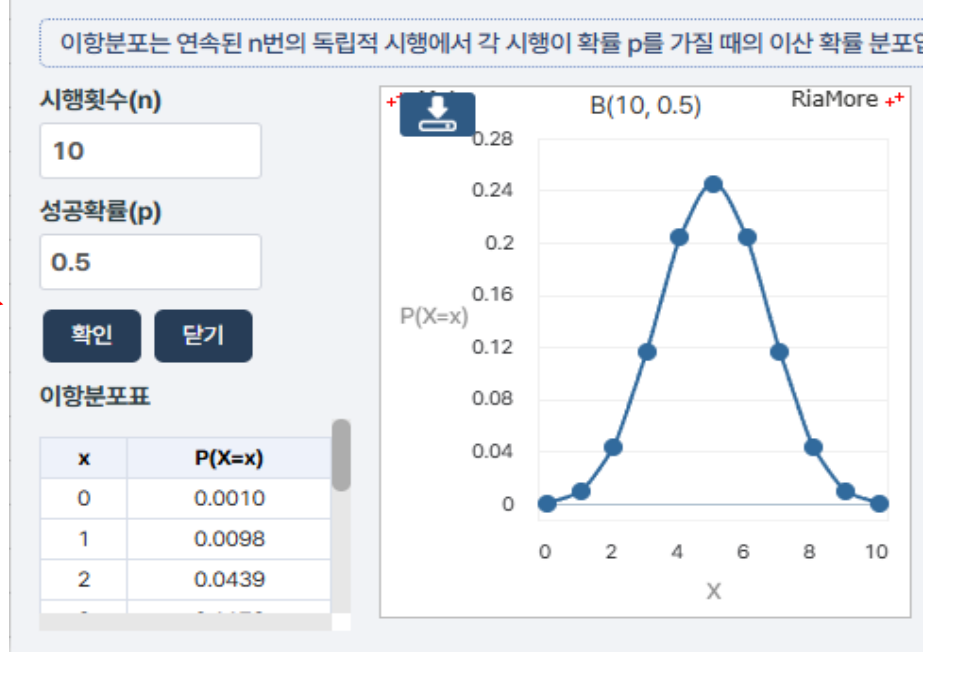

#### 화면설명

✓ 표본의 정보를 설정하여 이항분포표와 결과 그래프를 보여주는 기능
 ✓ 시행횟수와 성공확률을 입력하고 확인 클릭하면 설정된 값에 해당하는 이항분포표와 그래프가 나타남

37

- ✓ 이항분포와 정규분포의 관계 탭과 정규분포를 이용한 이항분포 확률 구하기 탭 중 원하는 메뉴 선택

- ✓ 이항분포와 정규분포의 이해를 돕기 위해 관계에 대한 설명을 나타내는 기능

✓ 이항분포와 정규분포의 관계: 이항분포표와 이항분도 정규분포의 그래프가나타남 ✓ 정규분포를 이용한 이항분포 확률 구하기 . 표준정규분포 누적확률 함수 값과 수식표시

✓ 해당 설정 값을 입력 후 확인 혹은 확률계산 버튼을 클릭

#### 화면설명

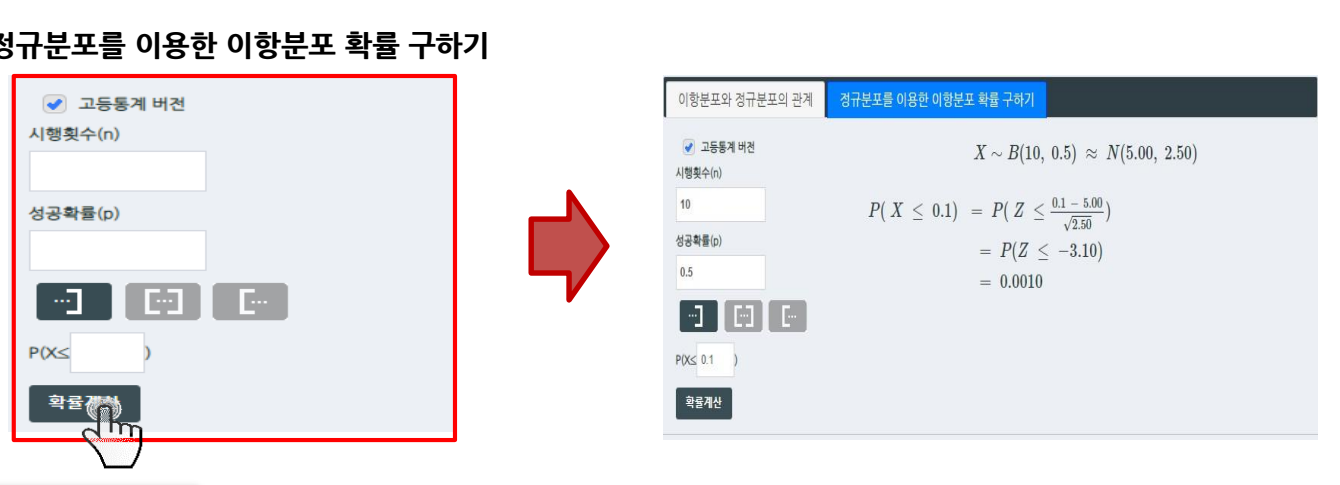

#### 정규분포를 이용한 이항분포 확률 구하기

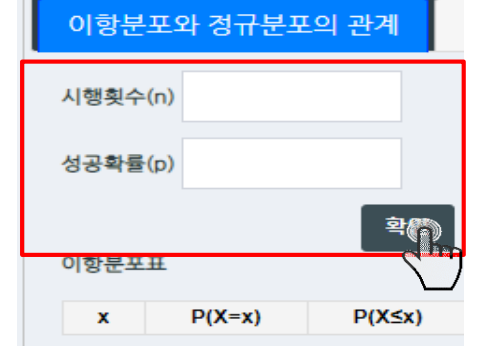

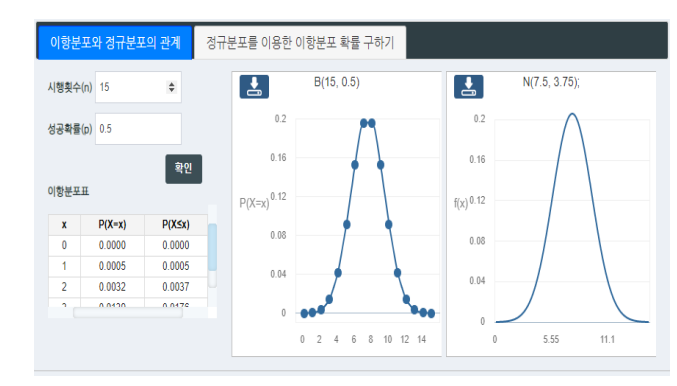

#### 이항분포와 정규분포의 관계

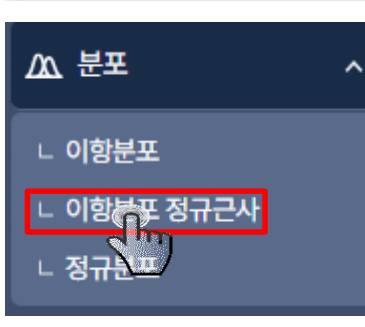

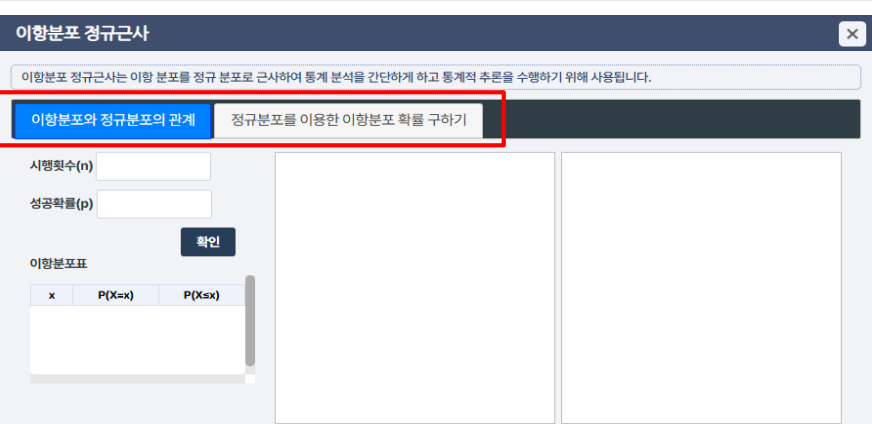

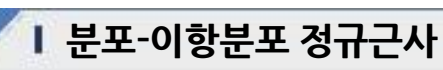

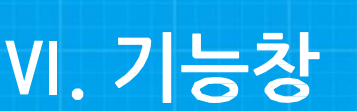

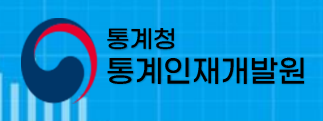

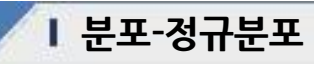

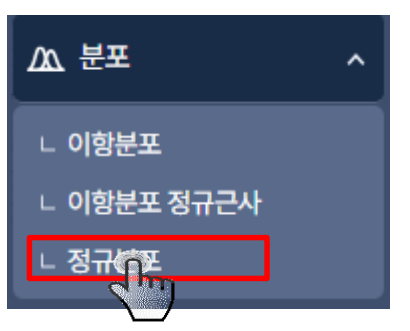

#### 정규분포 그래프

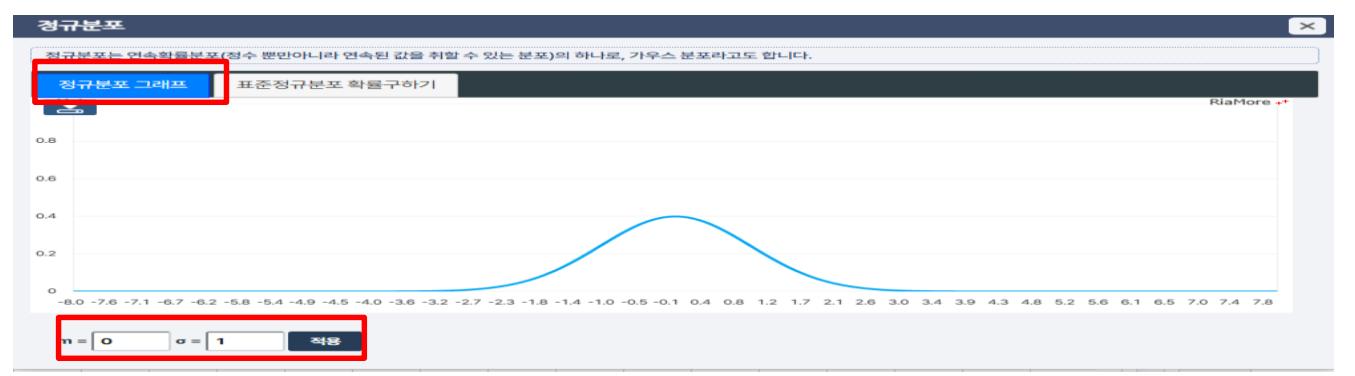

통계청

**周인재개발원** 

#### 표준정규분포 확률 구하기

| 경규분포                                                                                                    | ×          |
|----------------------------------------------------------------------------------------------------|------------|
| 정규분포는 연속확률분포(정수 뿐만아니라 연속된 값을 취할 수 있는 분포)의 하나로, 가우스 분포라고도 합니다.                                                                                                 |            |
| 정규분포 그래프 프중정규분포 확률구하기                                                                                                    |            |
|                                                                                                    | RiaMore ++ |
| 0.4                                                                                                    |            |
| 0.3                                                                                                    |            |
|                                                                                                    |            |
| 0.2                                                                                                    |            |
| 0.1                                                                                                    |            |
|                                                                                                    |            |
| -4.0 -3.8 -3.6 -3.3 -3.1 -2.9 -2.7 -2.5 -2.2 -2.0 -1.8 -1.8 -1.4 -1.1 -0.9 -0.7 -0.5 -0.3 0.0 0.2 0.4 0.6 0.8 1.1 1.3 1.5 1.7 1.9 2.2 2.4 2.6 2.8 3.0 3.3 3.5 | 3.7 3.9    |
| a < Z < O a < Z < b O < Z < b 학률도 b값 구하기                                                                                                    |            |
| P( -1 < Z < 1 ) = 0.6826 적용                                                                                                    |            |
|                                                                                                    |            |

- ✔ 정규분포 이해를 돕기 위한 그래프
- ✔ 정규분포 그래프나 표준정규분포 확률그래프 탭 선택
- ✔ 해당 설정 값을 입력한 후 적용 클릭

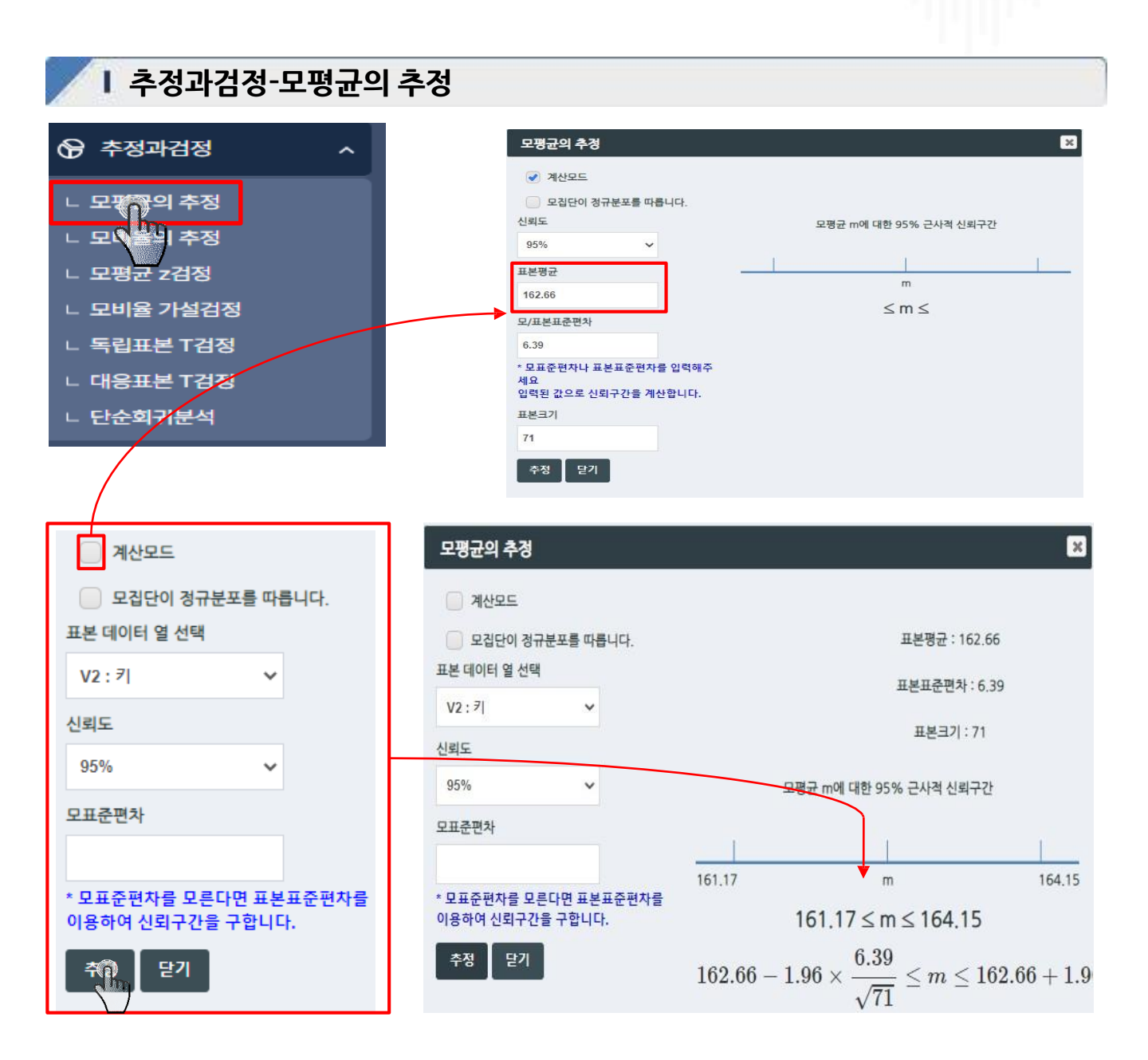

통계청

계인재개발원

- ✔ 자료창내 데이터를 이용하여 모비율의 추정을 구하는 기능
- ✔ 자료창에 데이터가 있는 상태에서 표본 데이터로 쓸 열과 신뢰도 모표준편차를 입력 하고 추정버튼 클릭
- ✔ 계산모드 선택 시 표본 데이터를 선택하는 대신 표본 평균을 직접 입력하여 계산할 수 있음
- ✔ 모평균m에 대한 근사적 신뢰구간을 수식과 함께 나타남

#### 41

- ✓ 자료창에 표본 데이터가 있는 상태에서 데이터 열과 신뢰도를 선택하고 추정버튼 클릭
   ✓ 추정하여 빈도와 비율이 나타난 표본 데이터의 값(X열)을 선택 시 신뢰구간이 나타남
- ✔ 자료창내데이터를 이용하여 모평균의 추정을 구하는 기능

#### 화면설명

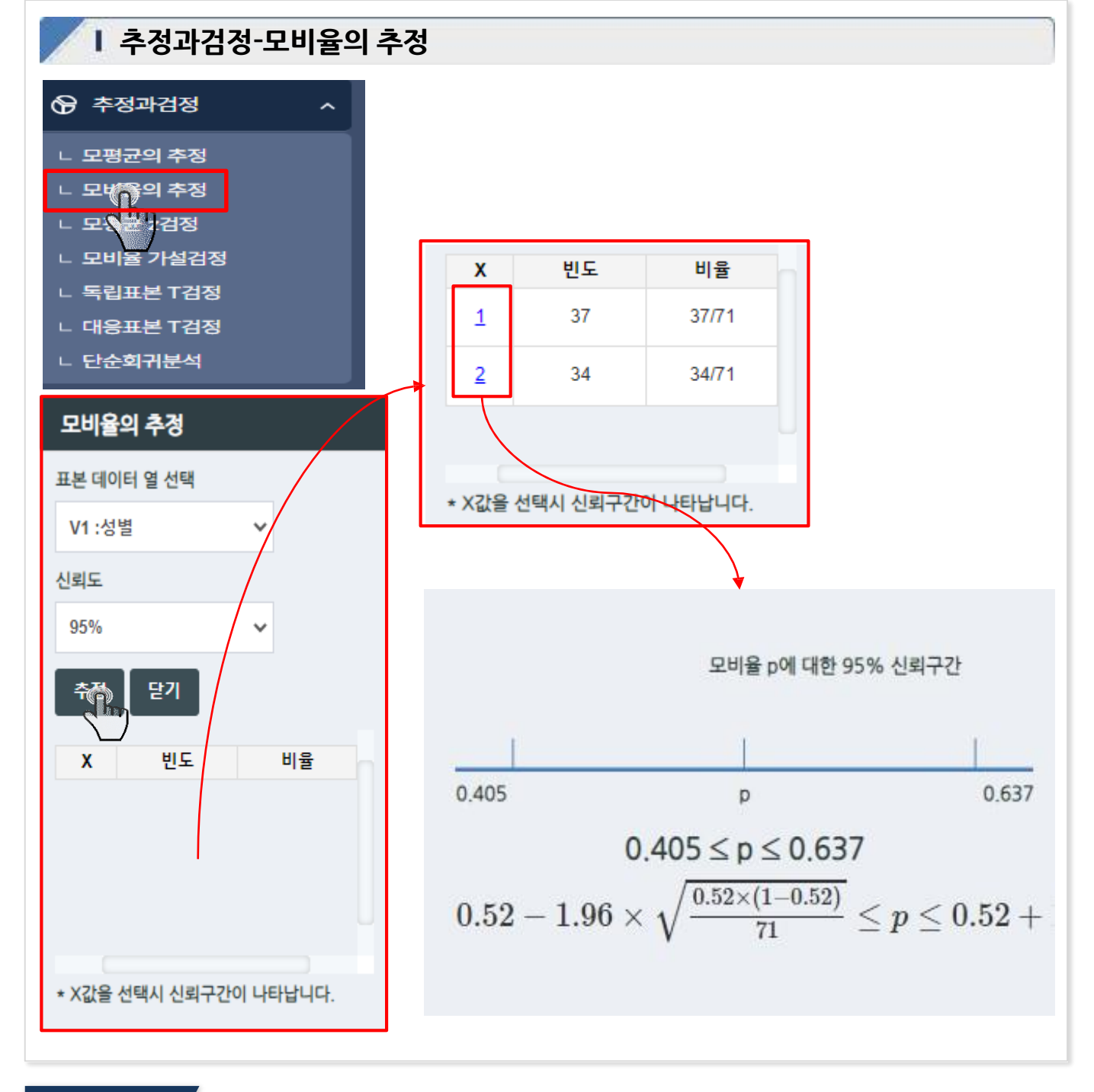

통계청

계인재개발원

VI. 기능창

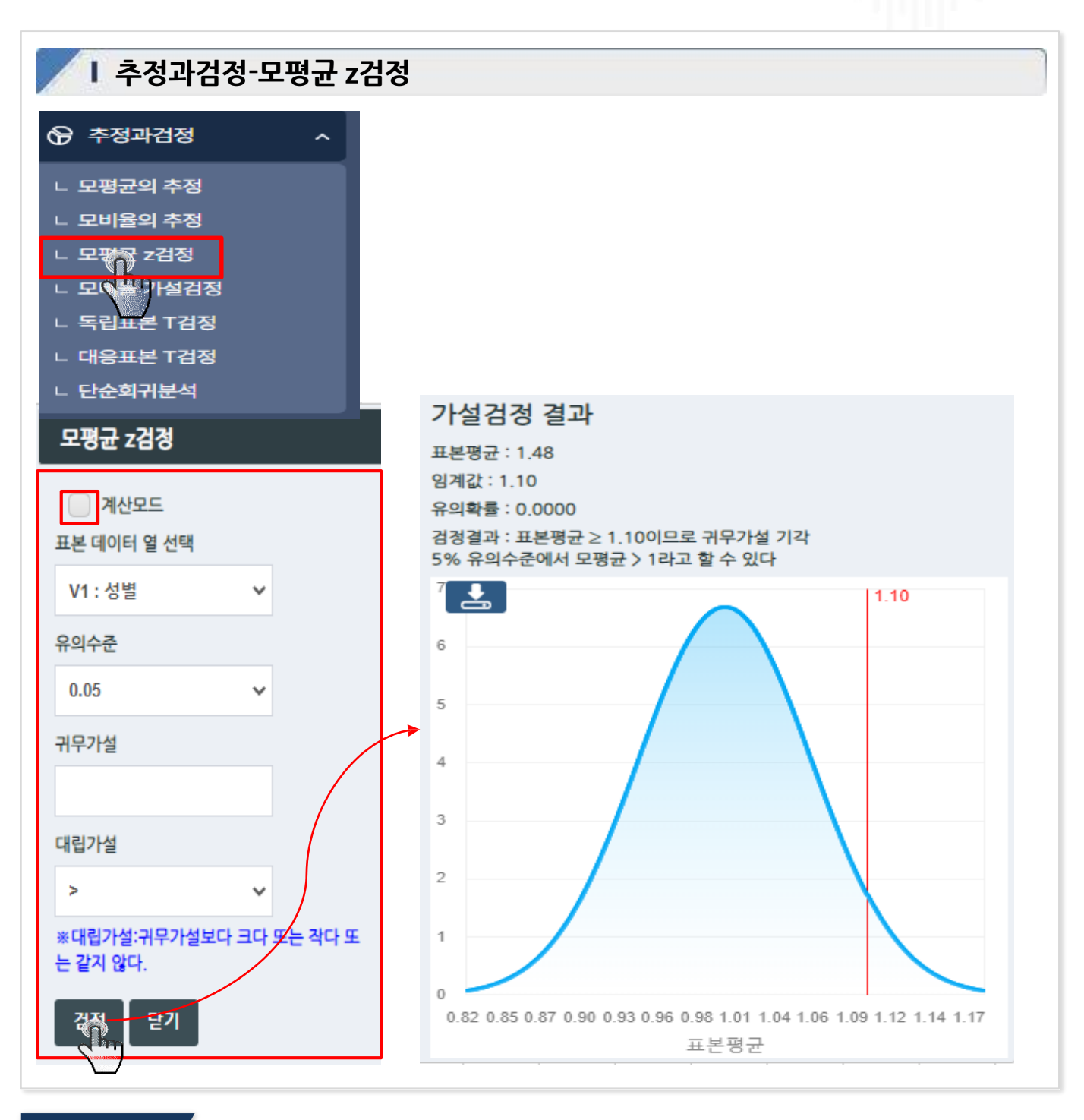

통계청

통계인재개발원

- ✓ 자료창내데이터를 이용하여 모평균의 z검정을 나타내는 기능
- ✔ 자료창에 표본 데이터가 있는 상태에서 데이터 열과 유의수준 귀두, 대립가설을 설정하고 검정버튼 클릭
- ✔ 계산모드 선택 시 표본 데이터를 선택하는 대신 표본 평균, 표준편차, 표본크기를 직접 입력하여 계산할 수 있음
- ✔ 표본평군 임계값 등으로 가설검정 결과 확인

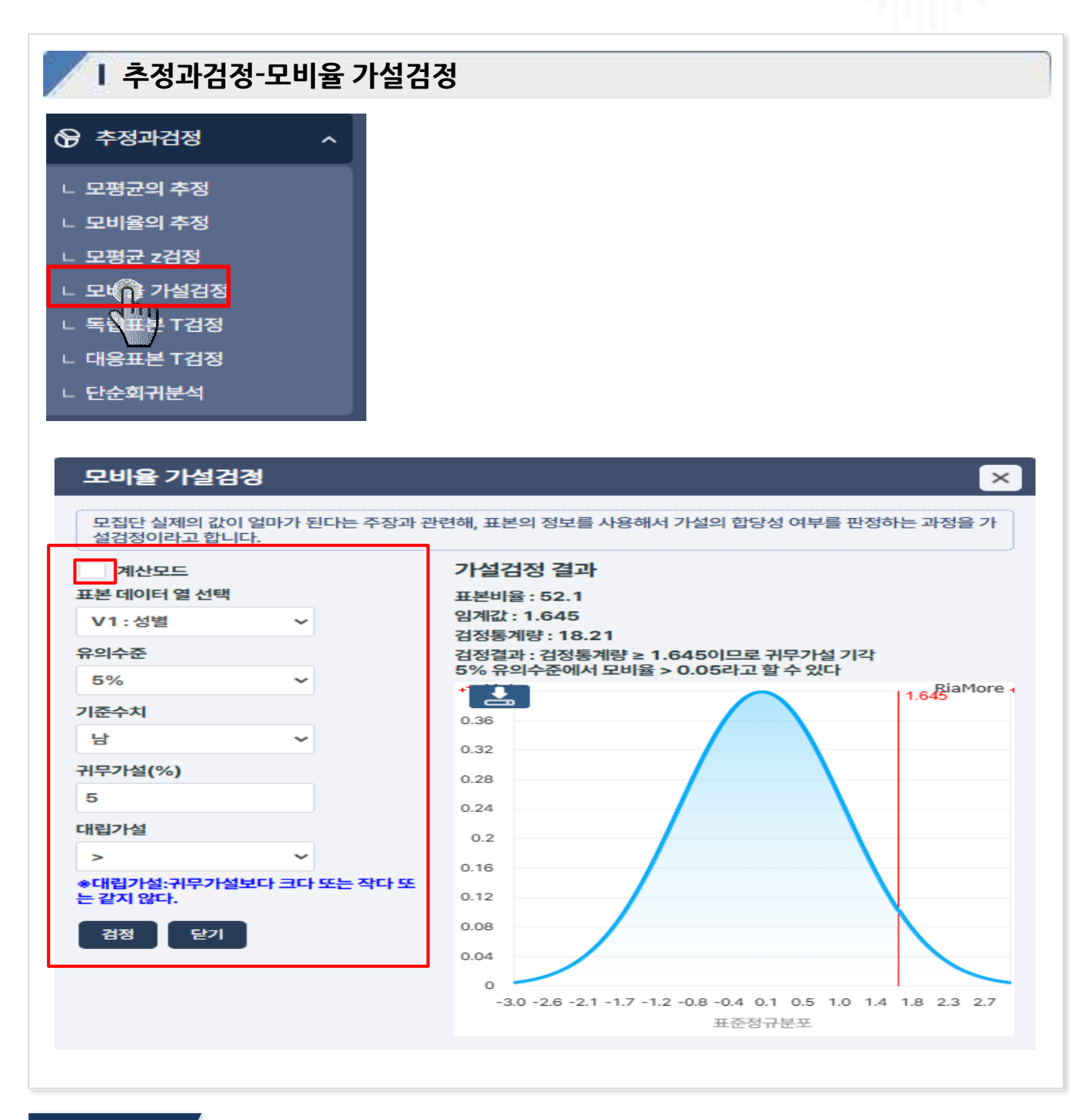

통계청

계인재개발원

- ✔ 자료창 내 데이터를 이용해 모비율 가설검정 하는 기능
- ✔ 계산모드 선택 시 사용자가 임의로 데이터를 입력 할 수 있음
- ✔ 귀무가설 입력값 등 가설검정 결과 확인

| - 추정과검정                                                                                                    | ^           |                       |                                     |                        |                     |                 |             |        |  |
|----------------------------------------------------------------------------------------------------|-------------|-----------------------|-------------------------------------|------------------------|---------------------|-----------------|-------------|--------|--|
| <ul> <li>□ 모평균의 추정</li> <li>□ 모비율의 추정</li> <li>□ 모평균 z검정</li> <li>□ 모비율 가설검정</li> <li>□ 도비율 가설검정</li> <li>□ 도비율 가설검정</li> <li>□ 도비율 가설검정</li> <li>□ 도비율 가설검정</li> <li>□ 도한화귀분석</li> </ul> |             |                       |                                     |                        |                     |                 |             |        |  |
| 독립표본 T검정                                                                                                    |             |                       |                                     |                        |                     |                 |             | 2      |  |
| 분석 열 선택                                                                                                    |             | ▶ 집단                  | 통계량                                 |                        |                     |                 |             | _      |  |
| V2:₹                                                                                                    | ~           | 낙                     | 평균<br>나 464.05                      |                        | 표준편자<br>7 062       | 표본의             | 크기 :        | 공통분산   |  |
| 그룹 열 선택                                                                                                    |             | 9                     | 163                                 | 3.44                   | 4.047               | 34              |             | 40.903 |  |
| V1 : 성별                                                                                                    | ~           | ▶ 독립3                 | 표본 검                                | 정                      |                     |                 |             |        |  |
| * 그룹열의 변수값은 27                                                                                                    | 배를 가져야 합니다. |                       |                                     | t                      | 자유도                 | 평균<br>차이        | 차이의<br>표준오차 | t임계값   |  |
| 유의수준                                                                                                    |             | 등분산                   | 가정                                  | -0.984                 | 69                  | -1.495          | 1.519       | ±1.995 |  |
| 0.05                                                                                                    | ~           | 유의확률<br>검정결과<br>5% 유의 | 불 : 0.3<br>박 : -1. <u>9</u><br>익수준이 | 285<br>995くtく<br>에서 그룹 | 1.995 이므<br>간 평균에 차 | 로 귀무가?<br>이가 없다 | 설 채택        |        |  |

<sup>통계청</sup> 통계인재개발원

#### 화면설명

✔ 자료창내데이터를 이용하여 독립표본 [검정을 구하는 기능

✔ 자료창에 표본데이터가 있는 상태에서 분석 열과 그룹 열을 선택한 후 검정버튼 클릭

✔ 집단통계량과 유의확률 독립표본 검정결과 확인

| Ⅰ 추정과검정-Ⅰ         | 대응표본 | T검정                              |                                                                                                    |                  |                   |             |        |        |
|-------------------|------|----------------------------------|----------------------------------------------------------------------------------------------------|------------------|-------------------|-------------|--------|--------|
| 😚 추정과검정           | ~    |                                  |                                                                                                    |                  |                   |             |        |        |
| └ 모평균의 추정         |      |                                  |                                                                                                    |                  |                   |             |        |        |
| ∟ 모비율의 추정         |      |                                  |                                                                                                    |                  |                   |             |        |        |
| ㄴ 모평균 z검정         |      |                                  |                                                                                                    |                  |                   |             |        |        |
| ∟ 모비율 가설검정        |      |                                  |                                                                                                    |                  |                   |             |        |        |
| └ 독립표본 T검정        |      |                                  |                                                                                                    |                  |                   |             |        |        |
| └ 단순 <b>의</b> 위분석 |      |                                  |                                                                                                    |                  |                   |             |        |        |
|                   |      |                                  |                                                                                                    |                  |                   |             |        |        |
| 대응표본 T검정          |      |                                  |                                                                                                    |                  |                   |             |        | ×      |
| 10-2-80           |      |                                  |                                                                                                    |                  |                   |             |        |        |
| 열1 선택             | _    | ▶ 대응표본 {                         | 통계량                                                                                                    |                  |                   |             |        |        |
| V1 : 프로그램 참여 전    | ~    | 평균 표준편차 3                        |                                                                                                    |                  |                   |             | 표본의 크기 |        |
|                   |      | 프로그램 8                           | 프로그램 참여 효 69.50                                                                                                    |                  | 1.05              | 5.403       |        | 20     |
| 월4 인백             |      | 프로그램 암액 후 09.00 5.094            |                                                                                                    |                  |                   |             |        |        |
| V2:프로그램 참여 후      | ~    | ▶ 대용표본 김                         | 검정                                                                                                    |                  |                   |             |        |        |
| 유의수준              |      |                                  | 평균                                                                                                    | 표준<br>편차         | 평균의<br>표준오자       | t           | 자유.    | 도 t임계값 |
| 0.05<br>건정 닫기     | ~    | 프로그램<br>참여 전 - 프<br>로그램 참<br>여 중 | 0.550                                                                                                    | 7.409            | 1.657             | 0.332       | 19     | ±2.093 |
|                   |      | 어 추<br>유의확률 : 0.                 | 7435                                                                                                    |                  |                   |             |        |        |
|                   |      | 검정결과 : -2<br>5% 유의수준             | .093 <t< td=""><td>&lt; 2.093<br/>통간 평균</td><td>이므로 귀무<br/>에 차이가 없</td><td>가설 채택<br/>다.</td><td>1</td><td></td></t<> | < 2.093<br>통간 평균 | 이므로 귀무<br>에 차이가 없 | 가설 채택<br>다. | 1      |        |
|                   |      |                                  |                                                                                                    |                  |                   |             |        |        |

<sup>통계청</sup> 통계인재개발원

#### 화면설명

✓ 자료창내데이터를 이용하여대응표본 T검정을 구하는 기능

✓ 자료창에 표본데이터가 있는 상태에서 비교할 열 2가지를 선택하여 검정 버튼 클릭

✔ 대응표본 통계량과 유의확률 대응표본 검정 결과 확인

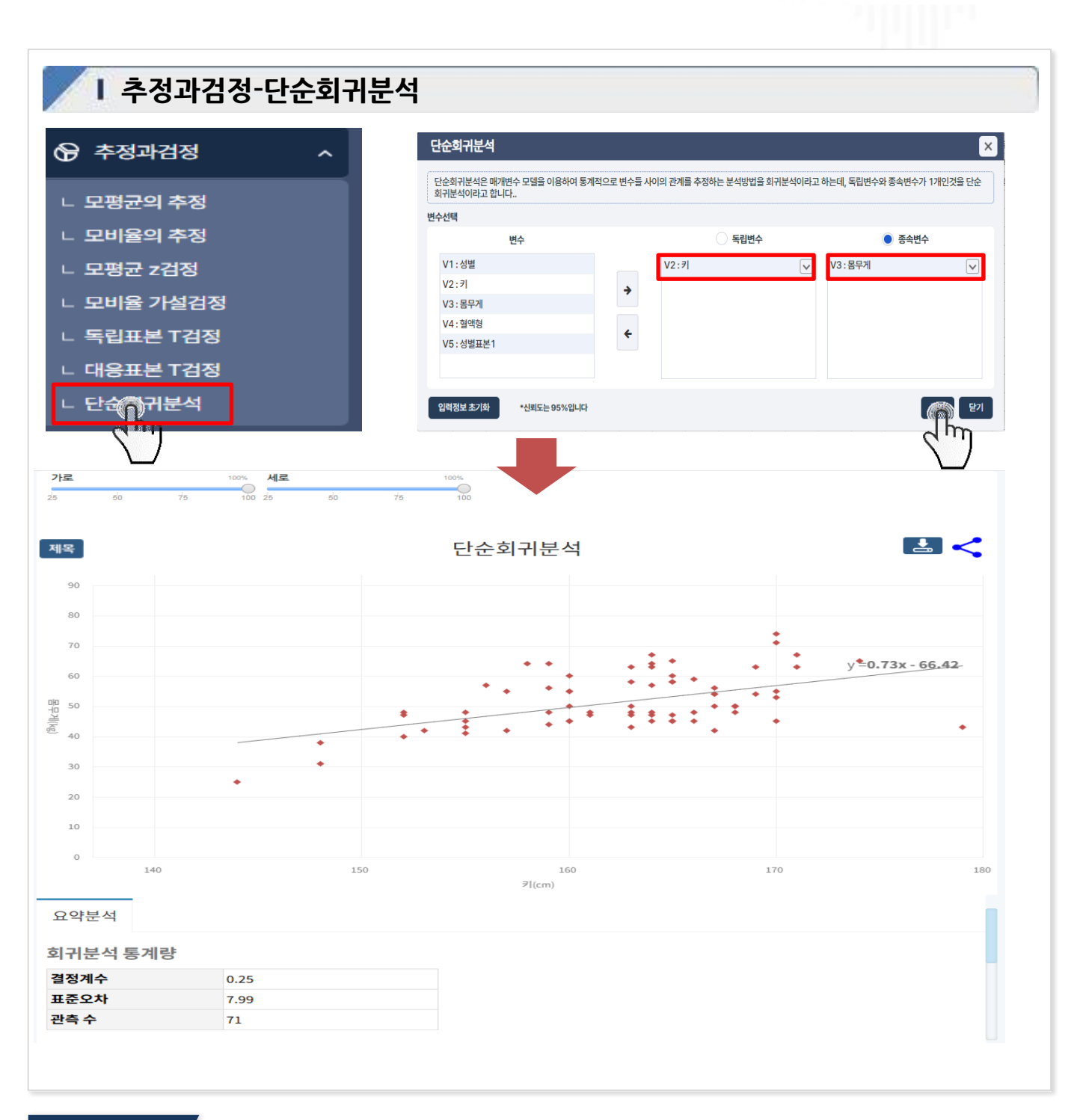

통계청

통계인재개발원

- ✔ 단순회귀분석 이해를 돕기 위한 그래프
- ✔ 독립변수 및 종속변수를 선택 후 적용 클릭
- ✔ 단순회귀분석 결과값 확인

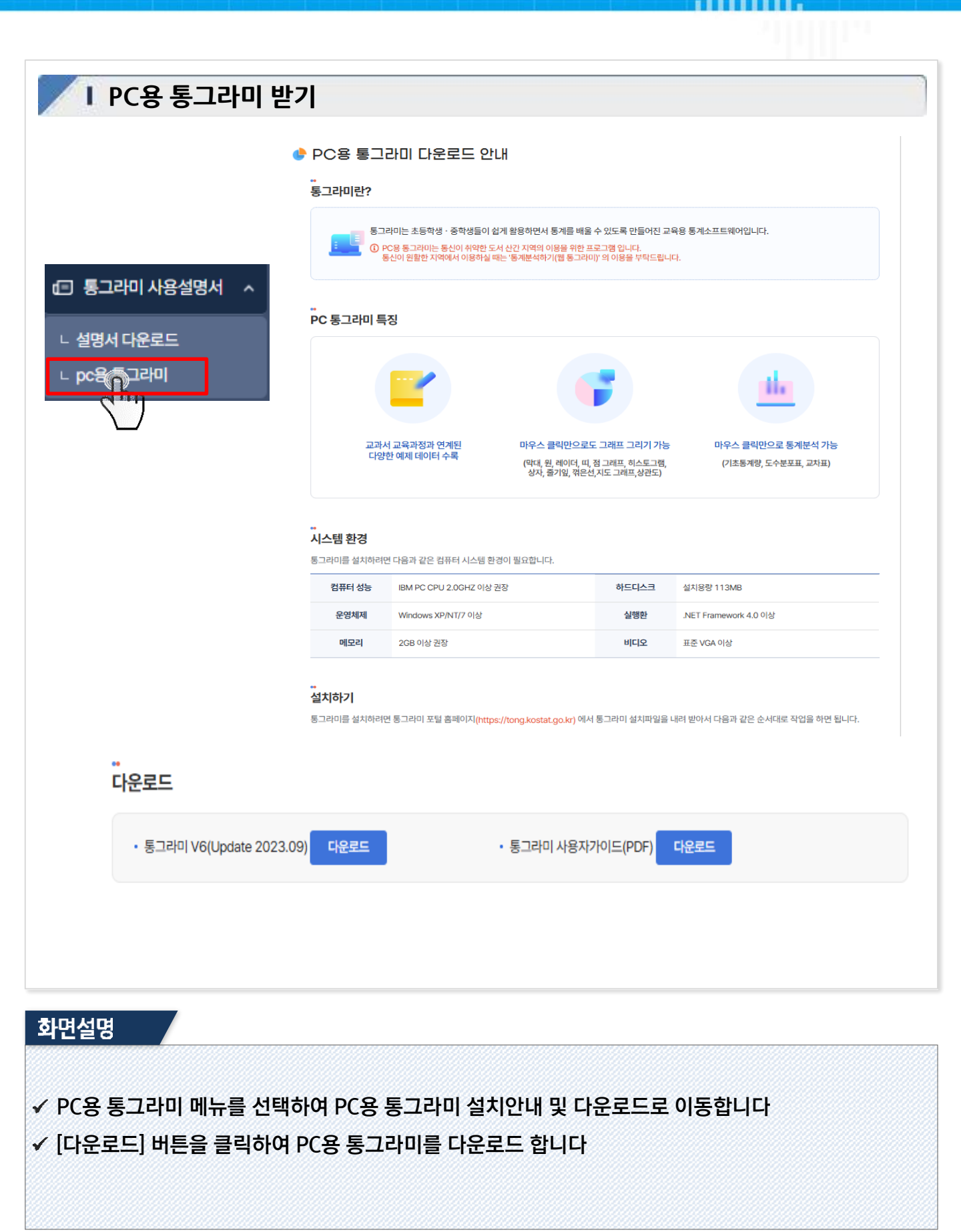

통계청

통계인재개발원

#### 48

표현할 때보다 효과적으로 정보를 전달할 수 있음

- ※ 데이터 수치를 분석하여 쉽게 알 수 있도록 그래프로 표현하는 것을 데이터 시각화 라 하며, 데이터를 숫자로
- ✔ 메뉴창의 막대 를 선택하여 그래프를 그려 숫자 데이터를 그림 그래프로 표현(그래프 선택)
- ✔ 자료창에 불러오기로 그래프로 보고 싶은 데이터 불러오기
- ✔ 통그라미 홈페이지의 통계 분석하기로 접속 후 학교급 설정(학교급 선택)

#### 화면설명

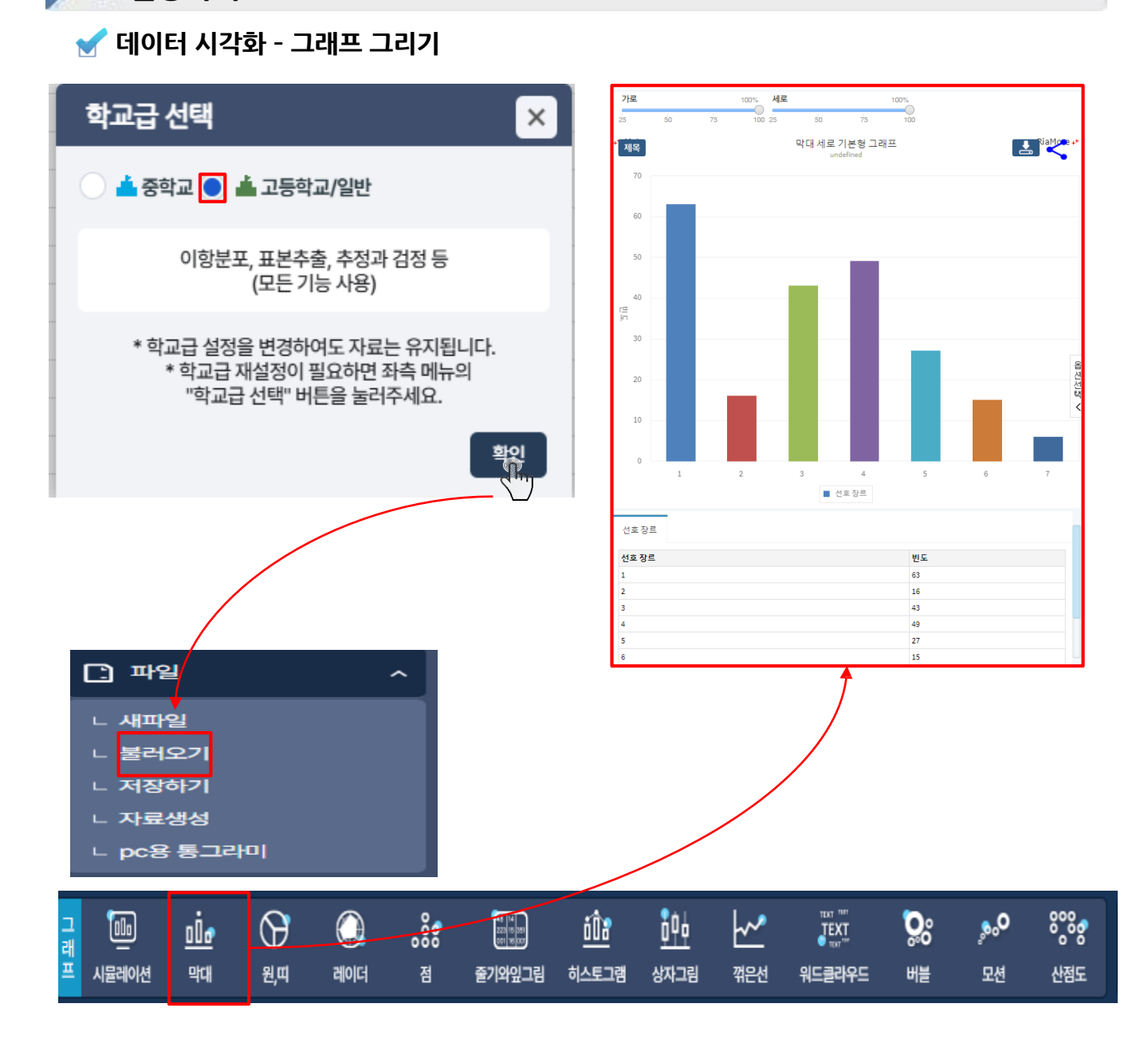

통계청

통계인재개발원

| 활용가이드

### ₩. 활용예시

| 활용가이드

🖌 통계 분석

학교급 선택

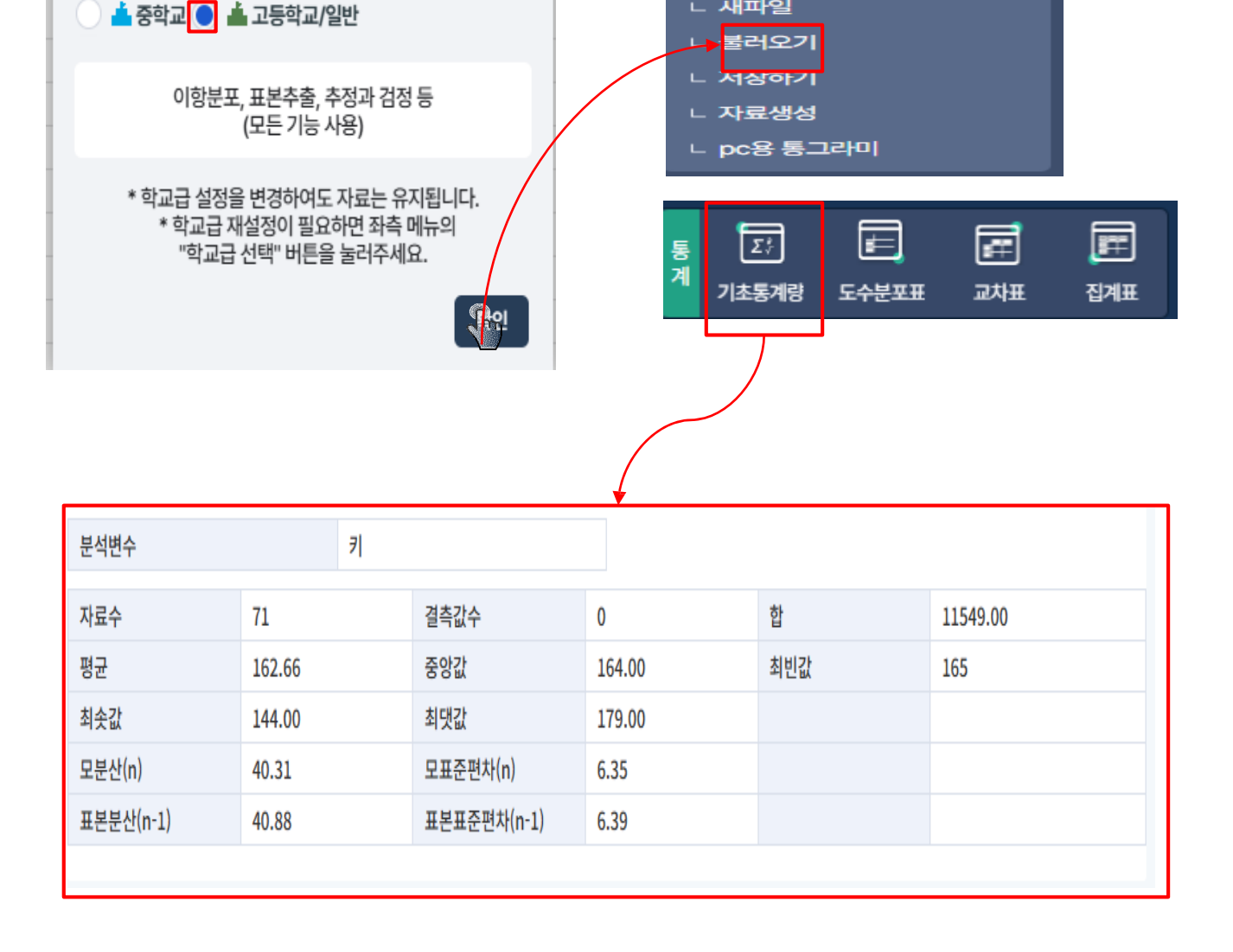

X

🗋 파일

∟ 새파일

통계청

 $\hat{}$ 

통계인재개발원

#### 화면설명

✓ 통그라미 홈페이지의 통계 분석하기로 접속 후 학교급 설정(학교급 선택)

✓ 자료창에 불러오기로 통계 분석할 데이터 불러오기

✓ 메뉴창의 기초통계량 을 선택하여 해당 데이터의 통계 분석 결과를 산출 (통계 분석 메뉴 선택)

※ 데이터 수치를 분석하여 종합적인 데이터의 결과를 쉽게 확인할 수 있음

### Ⅶ. 활용예시

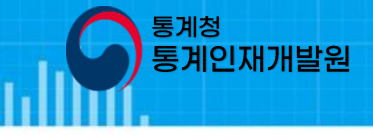

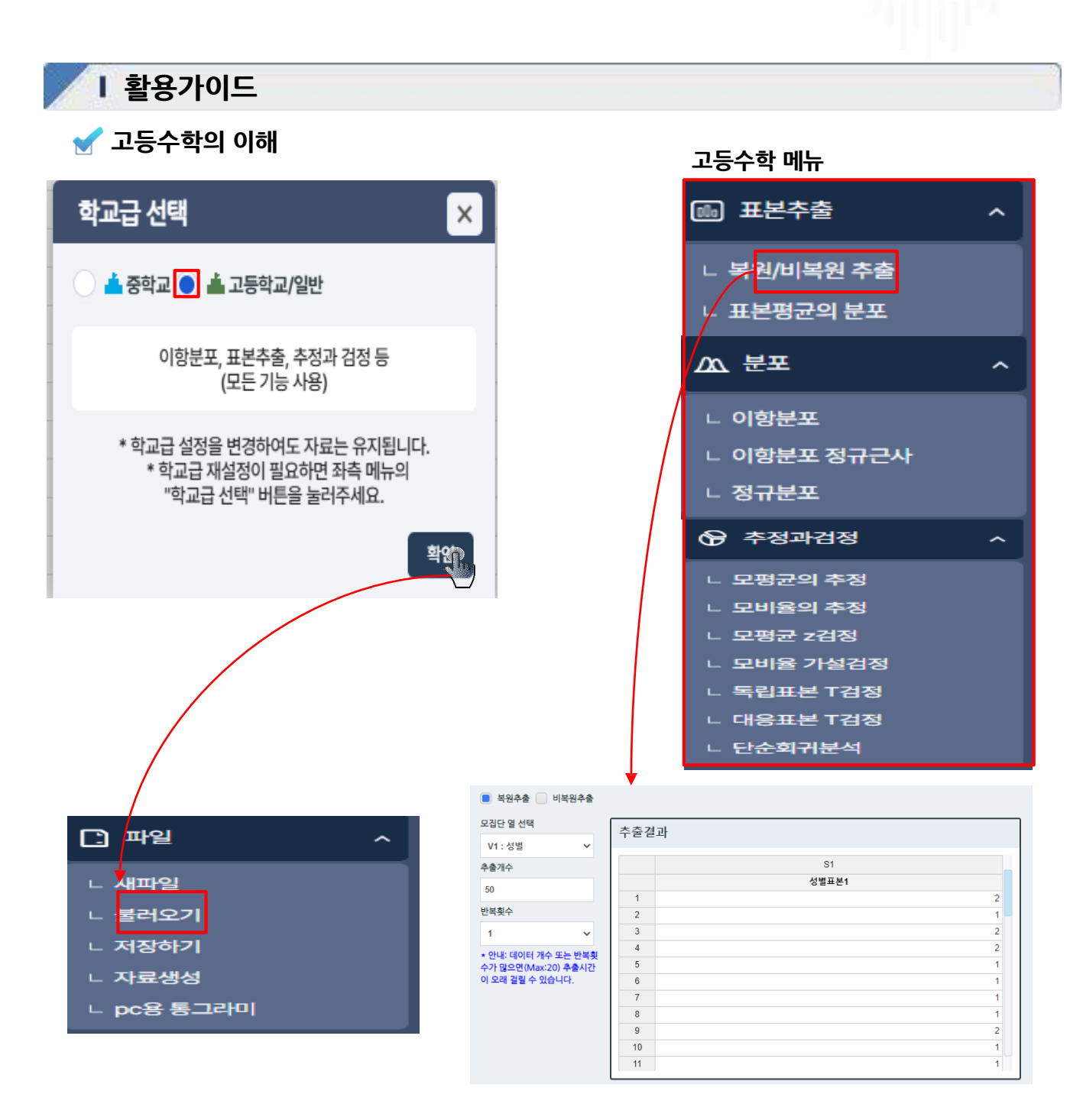

- ✔ 통그라미 홈페이지의 통계 분석하기로 접속 후 고등학교 학교급 설정(학교급 선택)
- ✓ 자료창에 불러오기 로통계 분석할 데이터 불러오기
- ✔ 메뉴창의 복원/비복원 추출 을 선택하여 해당 데이터의 결과를 산출 (고등수학 메뉴 선택)
- ※ 고등수학 메뉴는 결과 값을 직접 추출하는 것과 해당 공식대로의 계산 과정을 보여주는 기능이 있음
  - 고등수학 메뉴를 이용하여 어려운 고등수학 통계의 개념적 이해를 도울 수 있음